# Automatic Test System **ATS 400**

# **Instruction Manual Base device with SC-NG**

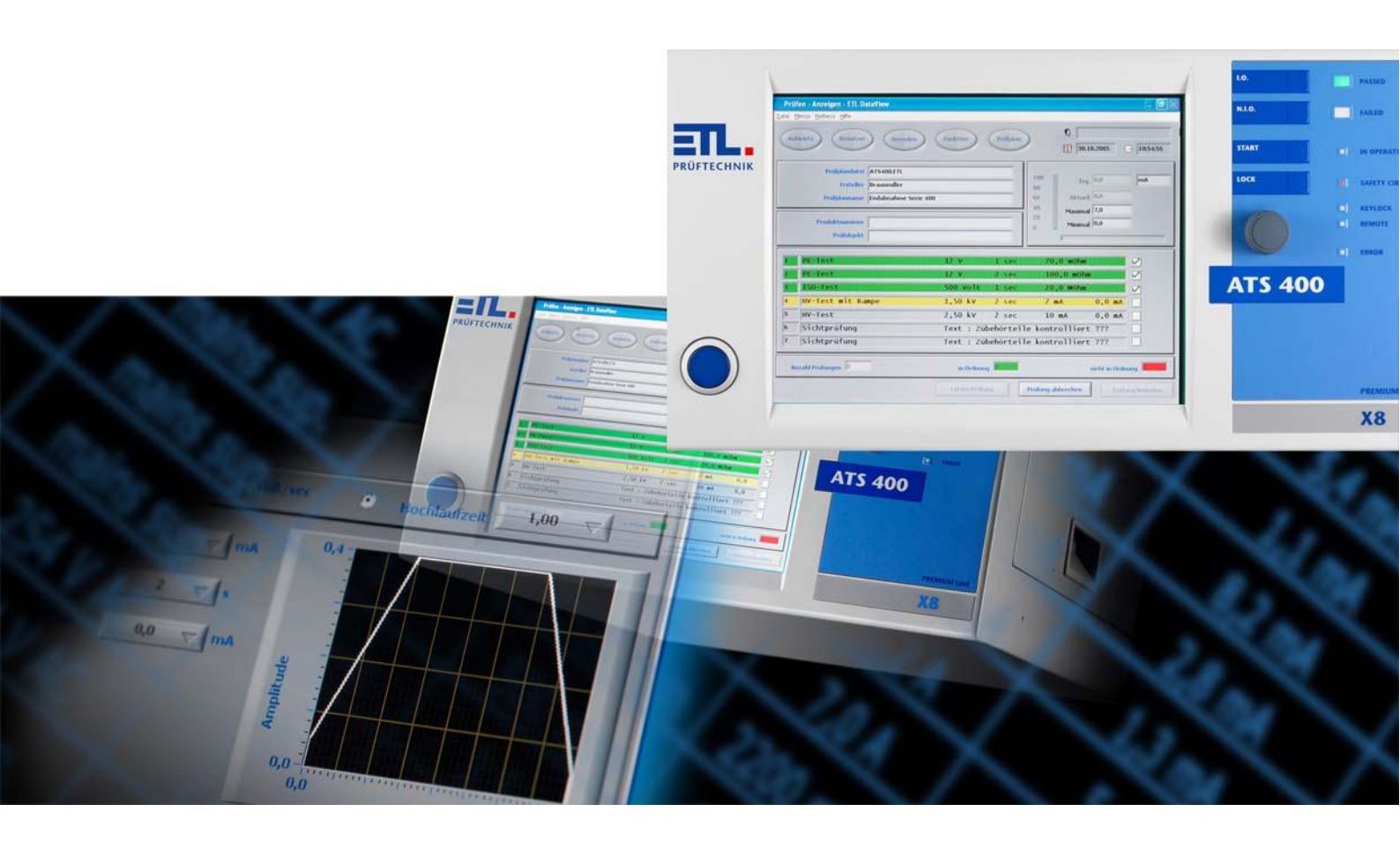

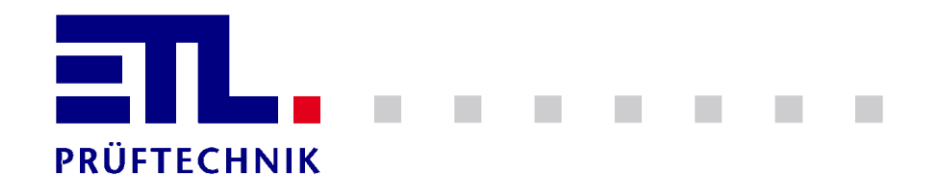

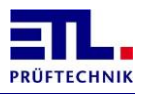

# **1** Table of Contents

| 1                   | Table of Contents                                                          | 2        |
|---------------------|----------------------------------------------------------------------------|----------|
| 2                   | Safety                                                                     | 5        |
| 2.1                 | Used Symbols                                                               | 5        |
| 2.2                 | Qualification of Staff                                                     | 5        |
| 2.3                 | Fundamental Safety Notations                                               | 6        |
| 2.4                 | Responsibility and Warranty                                                | 6        |
| 2.5                 | Damage by Transport                                                        | 6        |
| 3                   | General Information                                                        | 7        |
| 3.1                 | Safety Information                                                         | 7        |
| 3.2                 | Brief Description of the Product                                           | 7        |
| 3.3                 | Model and Type Designation                                                 | 8        |
| 3.4                 | Validation                                                                 | 8        |
| 3.5                 | Handling according to Regulations                                          | 8        |
| 3.6                 | Maintenance work                                                           | 8        |
| 3.7                 | Scope of Delivery                                                          | 8        |
| 3.8                 | Terms and definitions                                                      | 9        |
| 4                   | About the Test System                                                      | . 10     |
| 4.1                 | Operating Components at the Front Side (all Types)                         | . 10     |
| 4.1.1               | Main Switch                                                                | 10       |
| 4.1.3               | Keyboard Foils                                                             | 10       |
| 4.1.4               | LED Display                                                                | 11       |
| 4.1.5               | Equipment and Control Types                                                | 12       |
| <b>4.2</b><br>4.7.1 | PREMILIM LINE X2: The Remote Type                                          | 12       |
| 4.2.2               | PREMIUM LINE X4: The Stand-Alone Type                                      | 12       |
| 4.2.3               | PREMIUM LINE X6: The PC-Inside Type                                        | 13       |
| 4.2.4<br><b>4 3</b> | Back Side with Interfaces                                                  | 14       |
| 4.3.1               | ETL-Interface for Selection and Operation Panels                           | 15       |
| 4.3.2               | User-Interface: Free configurable IOs (optional article 201327)            | 16       |
| 4.3.3               | ADE-Interface: Analogue IOs und Frequency Inputs (optional article 202734) | 17       |
| 4.3.5               | RS232-Interface                                                            | 18       |
| 4.3.5.1             | PC-Connection via KWP2000                                                  | 18       |
| 4.3.5.2             | PC- or PLC-Connection via a simple ASCII-Output                            | 18       |
| 4.3.6               | CAN 1: Interface for the Extension of the Test System                      | 18       |
| 4.3.7               | CAN 2: Interface for customer-specific solution                            | 19       |
| 4.3.8               | HV-Connections: HV-Connection Jack, double pole, HVS06C by ETL:            | 19       |
| 4.3.9               | Connection for a PE-Probe Tip (Protective Earth CPonductor-Test Probe):    | 19       |
| 4.3.10<br>4 3 11    | Salecy circuit and warning lamp combination                                | ∠0<br>⊃∩ |
| 4.2.11              |                                                                            | 20       |
| 5                   | Information for safe Operation                                             | . 21     |

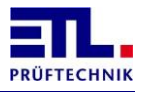

| 5.1                                                                                     | General Safety Information                                                                                                    |
|-----------------------------------------------------------------------------------------|----------------------------------------------------------------------------------------------------|
| 5.2                                                                                     | Special Safety Information for High Voltage Testing and other dangerous<br>Kinds of Testing                                                                               |
| 5.2.1<br>5.2.1.1<br>5.2.1.2<br>5.2.1.3<br>5.2.2<br>5.2.2.1                              | Testing with High Voltage Test Pistols21Fusing the Work Place21Protecting Outsiders21Protecting the Test Person21Testing with a Safety Test Cage22Fusing the Work Place22 |
| 6                                                                                       | First Steps, Commissioning                                                                                                    |
| 7                                                                                       | Safety circuit                                                                                                    |
| 7.1                                                                                     | Basic principles                                                                                                    |
| 7.2                                                                                     | Safety parameters                                                                                                    |
| 7.3                                                                                     | Pin numbering of the sockets                                                                                                    |
| 7.4                                                                                     | Socket warning lamp combination                                                                                                    |
| 7.5                                                                                     | Socket safety circuit                                                                                                    |
| 7.5.1<br>7.5.2<br>7.5.3<br>7.5.4<br>7.5.5<br>7.5.6<br>7.5.7<br>7.5.8<br>7.5.9<br>7.5.10 | Configuration 0: No connection                                                                                                    |
| 7.6                                                                                     | LED SAFETY CIRCUIT                                                                                                    |
| 7.7                                                                                     | Message in ETL DataView 3                                                                                                    |
| 7.8                                                                                     | State in ETL DataView 3                                                                                                    |
| 7.8.1<br>7.8.2<br>7.8.3<br>7.8.4<br>7.8.5                                               | Tab page Status SHK                                                                                                    |
| 7.9                                                                                     | Accessories                                                                                                    |
| 7.9.1<br>7.9.2<br>7.9.3                                                                 | Accessories for configuration 1 (Article number )                                                                                                    |
| 8                                                                                       | Operation                                                                                                    |
| 9                                                                                       | Display of LED Error                                                                                                    |
| 9.1                                                                                     | Sequence of the blink code                                                                                                    |
| 9.2                                                                                     | Meaning of the blink codes                                                                                                    |
| 9.2.1<br>9.2.2<br>9.2.3                                                                 | Loss of communication with the LT-CPU                                                                                                    |
| 9.2.4                                                                                   | Loss of communication with the MFP function                                                                                                    |
| 9.2.6                                                                                   | Loss of communication with the MEP insulation test                                                                                                    |

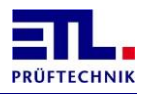

| 9.2.7<br>9.2.8<br>9.2.9<br>9.2.10<br>9.2.11<br>9.2.12<br>9.2.13<br>9.2.14<br>9.2.15 | Loss of communication with the MEP protective earth test<br>Loss of communication with the safety circuit<br>Loss of communication with the front<br>Loss of communication with the 2. Userinterface<br>Loss of communication with the ATM400<br>Loss of communication with an external electronic source<br>Loss of communication with the adjustable transformer<br>Loss of communication with the external source<br>Loss of communication with the adjustable transformer | 45<br>46<br>46<br>46<br>47<br>47<br>47<br>47 |
|-------------------------------------------------------------------------------------|----------------------------------------------------------------------------------------------------|----------------------------------------------|
| 10                                                                                  | Settings of the ETL Interface                                                                                                    | 48                                           |
| 10.1                                                                                | Standard setting                                                                                                    | 48                                           |
| 10.2                                                                                | Enabled                                                                                                    | 49                                           |
| 10.3                                                                                | Button Start                                                                                                    | 50                                           |
| 10.4                                                                                | Time                                                                                                    | 51                                           |
| 10.5                                                                                | Safety circuit                                                                                                    | 53                                           |
| 10.6                                                                                | Using the Buzzer                                                                                                    | 54                                           |
| 10.7                                                                                | Disable SC, Con                                                                                                    | 54                                           |
| 10.8                                                                                | KeepPolarity                                                                                                    | 54                                           |
| 10.9                                                                                | Hold matrix at start with contacting                                                                                                    | 54                                           |
| 10.10                                                                               | Warn lamp flashing                                                                                                    | 54                                           |
| 10.11                                                                               | Adaptive HV timing                                                                                                    | 54                                           |
| 10.12                                                                               | Turn off analog output                                                                                                    | 56                                           |
| 11                                                                                  | Technical support                                                                                                    | 57                                           |
| 12                                                                                  | Technical Data                                                                                                    | 58                                           |
| 12.1                                                                                | General Technical Data                                                                                                    | 58                                           |
| 12.2                                                                                | Measurement modules, technical data                                                                                                    | 59                                           |
| 13                                                                                  | Manufacturer's Declaration / EU-Declaration of Conformity                                                                                                    | 5 <b>0</b>                                   |
| 14                                                                                  | Warranty                                                                                                    | 61                                           |
| 15                                                                                  | Personal Notes                                                                                                    | 62                                           |
| 16                                                                                  | Appendix A SC-NG error numbers                                                                                                    | 63                                           |

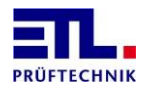

# 2 Safety

# 2.1 Used Symbols

WARNING

Information to prevent extensive material and ecological damage.

CAUTION

Information on handling and usage. Disregard may lead to malfunctioning or marginal material damage. Information to prevent extensive material and ecological damage.

STOP DANGER

Information to prevent all kinds of personal damage.

Information to accentuate operating instructions.

| TIP |
|-----|

Tips for the handling of the system or the operation.

|  | I |
|--|---|
|  |   |

#### NITIAL COMMISSIONING

Information on actions and data which are necessary for the initial commissioning of the system.

# 2.2 Qualification of Staff

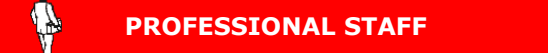

The operations described in this document are only allowed to be realized by persons who have the qualified technical formation or have been trained appropriately by the operator.

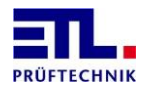

# 2.3 Fundamental Safety Notations

- All operations are only allowed under consideration of the relevant prescriptions and observance of the protective measures.
- Consider additionally the safety notations given in this document.

Pass on the safety notations to all other users.

#### 2.4 **Responsibility and Warranty**

ETL Prüftechnik does not accept responsibility and warranty if the operator or a third party:

- Disregard this document
- Do not use the product according to regulations
- Make any kind of intervention (alteration, modification, etc.) at the product
- Use the product with supplies which are not listed in the corresponding product documentation

The responsibility related to the used process media lies with the operator.

### 2.5 Damage by Transport

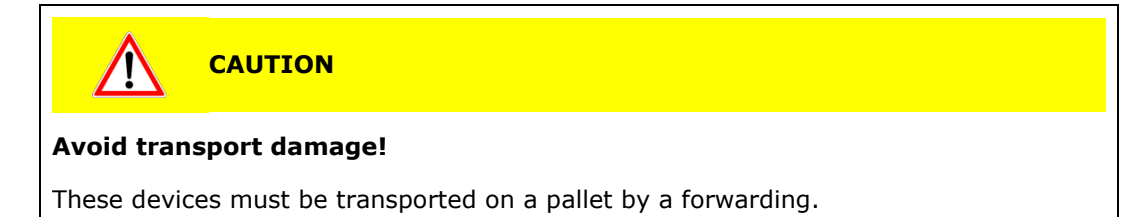

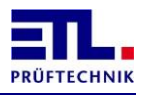

# **3 General Information**

The existing testing device is build according to EN 61010-1, tested and has left the factory in a perfect safety-related state.

# 3.1 Safety Information

# STOP DANGER

To guarantee a riskless operation, the operator has to regard the advice and warnings given in this instruction manual and in the EN 50191 (DIN VDE 0104).

The testing system is bound to be used in the interior spaces and is only allowed to be used as a testing device to test the electric safety.

When installed in a special device suitcase of the series 400, the device can also be used outdoors, but it has to be protected from splashing water.

#### **3.2 Brief Description of the Product**

You have bought a high-quality CE Testing System to check the electric safety of electrotechnical products.

If vacuum cleaner, blow drier, machine tool, transformer or contact terminal – our testing devices and automatic testing machines ensure their efficiency and process reliability by a well thought out control concept and a future-oriented concept to bind all testing devices and testing systems on today's and tomorrow's information technology. Of course they are adapted to all usual norms and standards worldwide.

Depending on the test object and the number of pieces and cycles, the devices can be employed in manual test locations and likewise as a semi- or fully automatic component in the production. In the automatic operation all the measuring paths are connected with the test object via a relay matrix.

The favoured (sensible) combination is freely programmable.

#### **High Reliability**

Our testing devices are said to be particularly robust and suitable for daily use and are in action all over the world- often second by second and not rarely for 10 - 20 years.

#### **Good Operability**

Unified and well thought out controlling philosophies ensure a quick and unproblematic access to the actual testing task – guaranteed without a manual as well.

#### Security, Economic Efficiency and Precision

Everything that can be done for the safety of the operation personnel, the measurement precision, the throughput rate and the process security is consequently incorporated in ETL products. So at ETL the most expensive safety technology as well as functions to prevent the test object from damage and increase the process reliability are never expensive extras, but generally available in the standard delivery (positively driven safety relays, contacting surveillance, ramp function, residual voltage surveillance, ...).

#### **Open designed interfaces- guaranteed Flexibility and Transparency**

The connection happens via PLC and in the Series 400 additionally PC or driver. All test parameters then accommodate automatically.

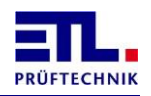

Furthermore the Interfaces make permanent collection of data and the download of sets of test parameters as well as the control of operating parameters possible. On the PC the data management software **ETL DataView** is available to telecommand the test device; or you use DLL- or LabVIEW drivers for a comfortable connection of your application.

### 3.3 Model and Type Designation

Automatic Test System ATS 400

### 3.4 Validation

This document is valid für all products of the Series 400. This series of products forms the platform for many types and operation types.

You can find the description of the test modules in the "Technical Description".

The operation types X2, X4, X5, X6 and X8 can be selected freely and combined with every test configuration.

You can find the number of the product on the type label. The type label is affixed at the back side of the test system.

Technical changes without prior announcement are reserved.

### 3.5 Handling according to Regulations

 STOP
 DANGER

 Handling according to the regulations has to be taken care of!!

 Please regard chapter 2.1 Safety Information.

#### **3.6 Maintenance work**

To check the safety circuit, regular maintenance work is necessary depending on the configuration used.

These are described in the chapters on the safety circuit.

For variants X4, X5, X6 and X8, backups of the configuration, test plans and result files must be performed regularly or if required.

### 3.7 Scope of Delivery

Please check the delivery for completeness. Thereby mind possibly smaller packages as well.

The following parts must be included:

- 1 power cable
- 1 instruction manual
- 1 safety circuit plug
- 1 plug for the warning lamps
- 1 Quick start manual for **ETL DataView** 3 (not for type X2)

Please check the delivery for possible transport damage.

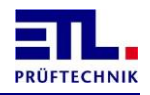

In case of a transport damage, please inform the forwarder immediately (factual report).

Please keep the special packaging to ensure the ideal protection when the device is forwarded (e.g. for recalibration).

#### 3.8 Terms and definitions

| Term                        | Explanation                                                                                                    |  |  |
|-----------------------------|----------------------------------------------------------------------------------------------------|--|--|
| Baseboard                   | Board that establishes the connection between the safety circuit board and the ATS400.                                                                                                    |  |  |
| FAIL SAFE                   | Safe state; the system enters this state when it has<br>detected an error. In this state, the relay outputs are<br>switched off and the inputs are ignored. This state can only<br>be exited by a reset.                                                                                     |  |  |
| Current enabling<br>circuit | The circuit through which the high voltage supply is switched. This circuit is switched via two positive-guided relays connected in series.                                                                                                    |  |  |
| Safety circuit              | <ul> <li>This term is used for two meanings.</li> <li>Entire structure consisting of the safety circuit board, the baseboard, the current enabling circuits and the warning lamps.</li> <li>Dual circuit wiring connected to the safety circuit plug and connected to the system.</li> </ul> |  |  |
| SC                          | Safety circuit                                                                                                    |  |  |
| SC-NG                       | Safety circuit next generation                                                                                                    |  |  |
| Safety circuit board        | Board, which implements the safety functions.                                                                                                    |  |  |

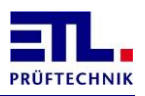

# 4 About the Test System

# 4.1 **Operating Components at the Front Side (all Types)**

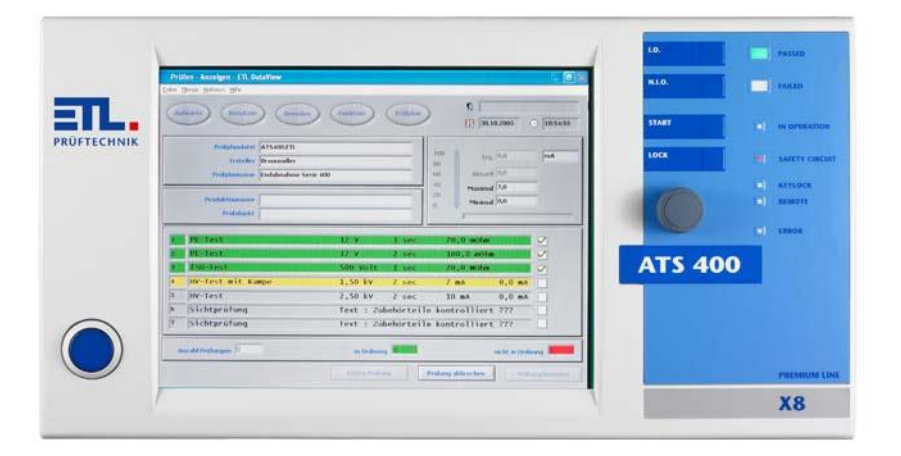

#### 4.1.1 Main Switch

The main switch is used to activate the test system. Depending on the test system, the main switch is either an illuminated button or a key switch button.

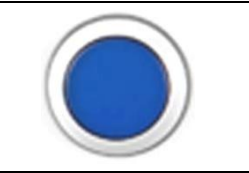

#### 4.1.2 Multifunctional Rotary Switch "Navigation Plus"

For the navigation in the operation menus. By pushing the rotary switch an input acknowledgment (Enter) will be released. Swivelling it to the right will move the focus rightwards or downwards. Swivelling it to the left will move the focus leftwards or upwards.

# 4.1.3 Keyboard Foils

| Button "PASS":<br>Input of the result "GOOD", e.g. to confirm a visual testing.                                                                                                    | PASS  |
|----------------------------------------------------------------------------------------------------|-------|
| Button "FAIL":<br>Input of the result "BAD", e.g. to confirm a visual testing.                                                                                                    | FAIL  |
| <b>Button "START":</b><br>Button to initiate a test or a test step. The startconditions of<br>a test can be input individually. The start via the starting<br>button at the front of the test system is one of the freely<br>adjustable startconditions. | START |

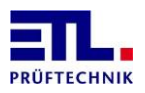

# Button,,LOCK":

Button to lock the safety circuit. At a manual test with test pistols the safety circuit must be locked consciously according to EN 50191. LOCK

#### 4.1.4 LED Display

| <b>LED "PASSED":</b><br>Indication of the overall result of the measurement.<br>"Overall result" means the result of all test steps.<br>Only when all test steps of a test sequence or a test plan<br>have been O.K., the result "PASSED" is shown.                                                                                                    | PASSED         |
|----------------------------------------------------------------------------------------------------|----------------|
| <b>LED "FAILED":</b><br>Indication of the overall result of the measurement. "Overall result" means the result of all test steps. When only one or several test steps of a test sequence or a test plan have not been O.K., the result "FAILED" is shown.                                                                                                    | FAILED         |
| <b>LED "IN OPERATION":</b><br>Indication whether a test step is being active.<br>The LED goes out between the test steps until the next test<br>step is active again.                                                                                                    | IN OPERATION   |
| <b>LED "SAFETY CIRCUIT":</b><br>Indication whether the safety circuit is open or locked.                                                                                                    | SAFETY CIRCUIT |
| <b>LED "POWER ON":</b><br>Indication whether the test system is activated or a safe<br>state (FAIL SAFE) is reached.                                                                                                    | POWER ON       |
| <b>LED "KEYLOCK":</b><br>Indication whether the keyboard or the control elements are<br>completely or partly locked. Control elements can be locked<br>in groups or completely. The control elements might also be<br>locked at a remote access by a superordinate control.                                                                                                    | E KEYLOCK      |
| <b>LED "REMOTE":</b><br>Indication whether the test system is being controlled by a superordinate control and whether the operation via the front of the test system is therefore locked partly or completely.                                                                                                    | (-) REMOTE     |
| <b>LED "ERROR":</b><br>Indication whether an error of the test system has arrived. It<br>might be a temporary error (e.g. overheat shutdown as a<br>consequence of an overload of the test system) or a serious,<br>possibly unrecoverable error. Please pay attention to the<br>notifications and error indications on the display or activate<br>the service to read the error memory via interface. For more<br>information see chapter Display of LED Error. | ERROR          |

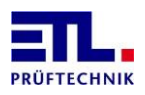

#### 4.1.5 Display

Depending on the equipment of the test system, the front is either equipped with a display or not.

The types X2 and X6 have a closed front without a display.

The Types X4, X5 and X8 are equipped with touchscreen displays.

Please regard the chapter Equipment and Control Types.

#### 4.2 Equipment and Control Types

The test system can be delivered in 4 different types of equipment resp. control concepts – from the pure Remote Type through to the PC-based system with TFT-Display and touchscreen.

#### 4.2.1 PREMIUM LINE X2: The Remote Type

- Remote control via PC with the software ETL DataView
- Remote control via PC with a customer-specific application and ETL drivers (DLL, LabVIEW, ASCII)
- Remote control via PLC including a digital programme selection
- Several connectivity options for a control interface to input visual testings and to display status messages

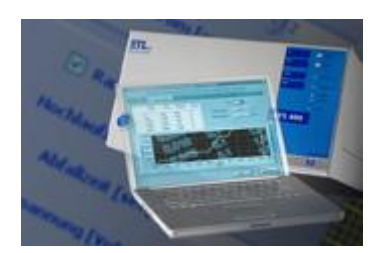

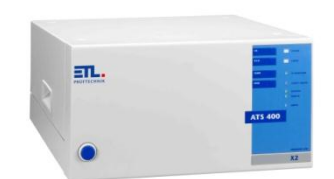

### 4.2.2 **PREMIUM LINE X4:** The Stand-Alone Type

- Basic functions like the X2-Type and self-operation
- 640 x 480 graphic-touchscreen for the editing of test plans, for status messages and parameter changes
- Navigation Plus with rotary encoder
- Storing of test plans and results (XML, HTML, CSV)

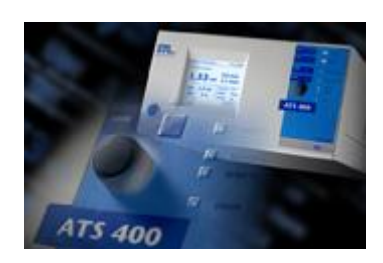

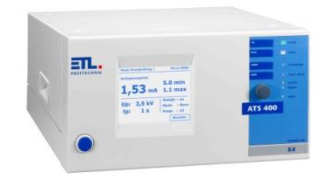

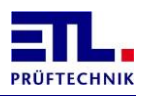

#### 4.2.3 PREMIUM LINE X6: The PC-Inside Type

- Basic functions like the X2-Type and self-operation
- Integrated PC with the software ETL DataView able to do standard printing, saving as XML, PDF, HTML, CSV and direct label printing on a Zebra printer.
- External monitor via VGA-connection, location flexible
- Navigation Plus with rotary encoder
- All PC-interfaces such as Ethernet, USB, Barcode, ...
- Installation and Windows 7 Professional 32 bit Edition inclusive
- Expandable functions like e.g. remote maintenance, status report via E-Mail, ...

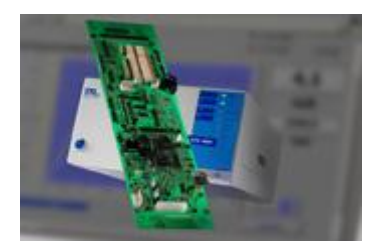

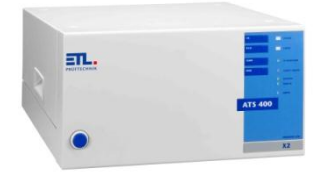

# 4.2.4 PREMIUM LINE X8: The High-End Type

- Basic functions like the X2-Type and self-operation
- Premium Type with integrated PC, TFT Display (800 x 600 / ca. 236 x 174,3 mm) and touchscreen
- integrated PC with the software ETL DataView able to do standard printing, saving as XML, PDF, HTML, CSV and direct label printing on a Zebra printer.
- TFT-Touchscreen with extended operating functionality
- Navigation Plus with rotary encoder
- All PC-interfaces such as Ethernet, USB, Barcode, ...
- Installation and Windows 7 Professional 32 bit Edition inclusive
- Expandable functions like e.g. remote maintenance, status report via E-Mail, ...

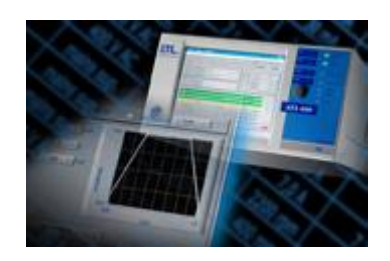

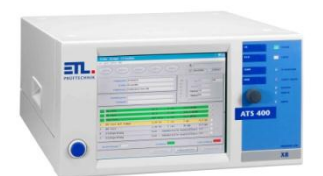

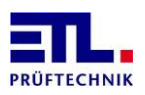

# 4.3 Back Side with Interfaces

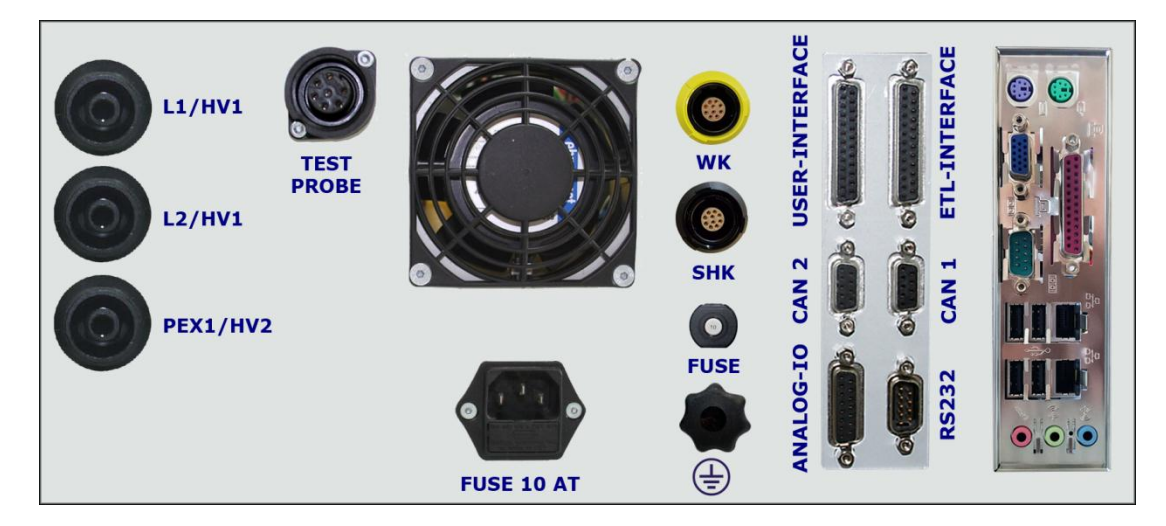

#### Depiction of the Types X8 and X6 with HV connection jacks.

With the variants X4 and X5 the computer interface, shown on the right side, is designed differently.

In variant X2, the PC interface, shown on the right, is missing.

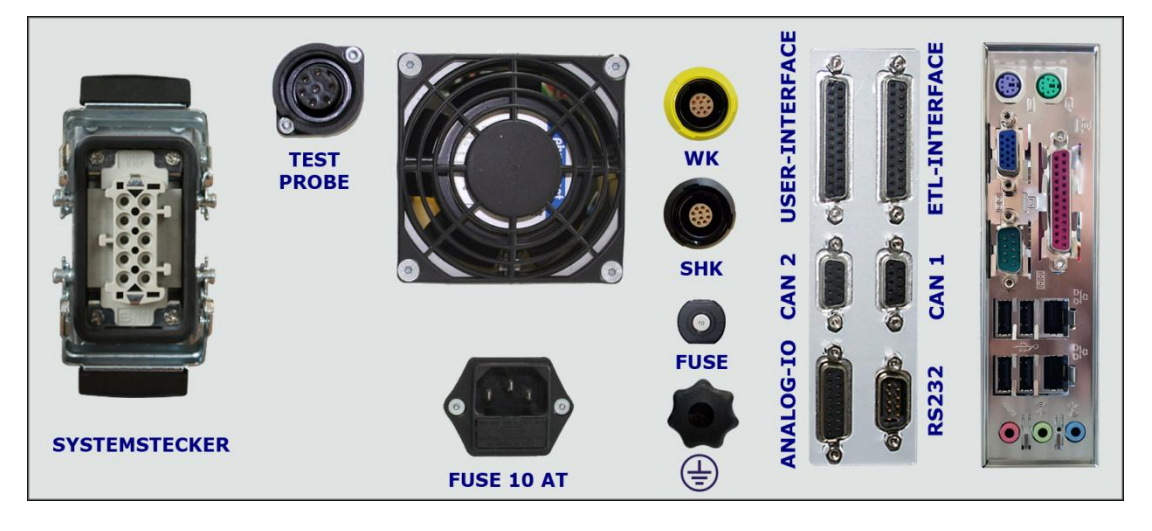

#### Depiction of the Types X8 and X6 with a system plug.

With the variants X4 and X5 the computer interface, shown on the right side, is designed differently.

In variant X2, the PC interface, shown on the right, is missing.

# Please pay regard to chapter Earthing regarding the grounding of the system.

Current systems have a newer PC board, using another layout of connectors. There are no PS2 connetors. Instead it has now 4 USB connectors. There are the following connectors available:

- RS232 data termination equiptment, in Windows as COM1.
- VGA analog, Sub-D 15 pole
- 1 Gigabit LAN port

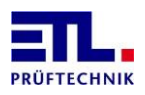

- 4 USB connectors
- 1 Audio Line out
- 1 Audio Mic in

#### 4.3.1 ETL-Interface for Selection and Operation Panels

The ETL-Interface contains the most important digital inputs and outputs to the remote control via PLC or to the connection of an operation interface. The settings and using of the interface is described in chapter 9 starting from page 44.

The interface is executed as a 25-pole SUB-D connection jack (female). The exact specifications of the pins are described in the following table:

| PIN | IN/OUT | Designation                      | Explanation                                                                                                    |
|-----|--------|----------------------------------|----------------------------------------------------------------------------------------------------|
| 1   | Out    | Output 24 V                      |                                                                                                    |
| 2   |        | GND                              |                                                                                                    |
| 3   | Out 1  | Output<br>PASS                   | Digital display of the overall result, e.g. to drive a "PASS"-lamp or a PLC.                                                                                                    |
| 4   | Out 2  | Output<br>FAIL                   | Digital display of the overall result, e.g. to drive a "FAIL"-lamp or a PLC.                                                                                                    |
| 5   | Out 3  | Output<br>IN OP                  | Digital display for a feedback signal of an<br>active safety-related test of the test<br>system. Between the individual tests the<br>bit changes from 1 to 0.                                                                                      |
| 6   | Out 4  | Output<br>RESULT-IMPULSE         | Adjustable digital display of an impulse,<br>e.g. an impulse for an error buzzer in case<br>of the overall result "FAIL" or an impulse<br>for an expulsion of the test object in case<br>of the overall result "PASSED".                           |
| 7   | Out 5  | Output<br>DUMMY-OUT              | Digital output for the demand for or the<br>start of a dummy test via e.g. a PLC. The<br>test system is now waiting for the<br>feedback signal of the PLC or for the<br>dummy-test object to be ready for the<br>test.                             |
| 8   | Out 6  | Output<br>READY FOR<br>OPERATION | Digital Output to signalize the operable<br>status after the activation of the device.<br>The device then stands in a dormant state,<br>e.g. waiting for the starting command of a<br>PLC.                                                         |
|     |        | or<br>Locking                    | Using safety cabinets this output can be<br>used to lock the safety cabinet even during<br>the time no test is active. This is<br>supported with <b>ETL DataView 3</b> version<br>3.8.33.160 or newer and remote control<br>using ETLKWP protocol. |
| 9   | Out 7  | Output SHK                       | Safety Circuit:<br>0 = open, 1 = locked                                                                                                    |
|     |        | or<br>Output<br>external relay 1 | Digital output for the selection of an<br>external relay. The actuation and release<br>time of the relay must not be longer than<br>200 ms because the corresponding test<br>starts after that time.                                               |

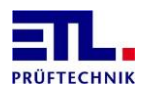

| 10 | Out 8 | Output KÜ                                       | Contact monitoring:<br>0=open, 1= contacts closed                                                                                                    |
|----|-------|-------------------------------------------------|----------------------------------------------------------------------------------------------------|
|    |       | or<br>Output                                    | Digital output for the selection of an<br>external relay. The actuation and release<br>time of the relay must not be longer than<br>200 ms because the corresponding test                                                                                                    |
|    |       | external relay 2                                | starts after that time.                                                                                                    |
| 11 | IN 1  | Button Start                                    | Digital input to start a test operation.                                                                                                    |
| 12 | IN 2  | Button Stop                                     | Digital input to stop a test.                                                                                                    |
| 13 |       | GND                                             |                                                                                                    |
| 14 | Out   | Output 24 V                                     |                                                                                                    |
| 15 | IN 3  | Button PASS                                     | Digital input to input a good test result by the test person.                                                                                                    |
| 16 | IN 4  | Button FAIL                                     | Digital input to input a bad test result by the test person.                                                                                                    |
| 17 | IN 5  | Button DUMMY-IN                                 | Digital input to report to the PLC that the dummy-test object is ready for the test.                                                                                                    |
| 18 | IN 6  | Input PP-SELECT<br>(optional article<br>203020) | The test program can be indicated<br>digitally, e.g. by a PLC. The PLC creates<br>the digital combination at the Pins IN 7 –<br>IN 12. Now the PLC has to set the Select<br>Input (outside of the test process). As long<br>as the input PP SELCT is set and the<br>combination changes the corresponding<br>test program will be loaded. The PP SELCT<br>input must be set for at lest 18 ms to<br>recognize the comination. The program<br>has been filed before as a parameter data<br>set in the test system. |
| 19 | IN 7  | Input PP Bit 1                                  | Bit combination for SELECT PP                                                                                                    |
| 20 | IN 8  | Input PP Bit 2                                  | Bit combination for SELECT PP                                                                                                    |
| 21 | IN 9  | Input PP Bit 3                                  | Bit combination for SELECT PP                                                                                                    |
| 22 | IN 10 | Input PP Bit 4                                  | Bit combination for SELECT PP                                                                                                    |
| 23 | IN 11 | Input PP Bit 5                                  | Bit combination for SELECT PP                                                                                                    |
| 24 | IN 12 | Input PP Bit 6                                  | Bit combination for SELECT PP                                                                                                    |
| 25 |       | GND                                             |                                                                                                    |

#### 4.3.2 User-Interface: Free configurable IOs (optional article 201327)

The USER-Interface contains additional digital inputs and outputs for the query of limit switches and for the setting of outputs and actuators.

The User-Interface can be programmed comfortably with an own test step card. It is supposed to replace an additional controller, e.g. a PLC, in simple controlling tasks. The User-Interface is optional. It is executed as a 25-pole SUB-D connection jack (female) The exact specification of the pins are described in the following table:

| PIN IN/OUT Designation Explanation | PI | N | IN/OUT | Designation | Explanation |
|------------------------------------|----|---|--------|-------------|-------------|
|                                    |    |   |        | 5           | •           |

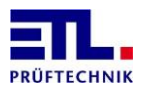

| 1  | Out   | Output 24 V      |                                                                                      |
|----|-------|------------------|--------------------------------------------------------------------------------------|
| 2  |       | GND              |                                                                                      |
| 3  | Out 1 | Digital output 1 | Freely configurable digital output, e.g. for the selection of cylinders or the like. |
| 4  | Out 2 | Digital output 2 | do.                                                                                  |
| 5  | Out 3 | Digital output 3 | do.                                                                                  |
| 6  | Out 4 | Digital output 4 | do.                                                                                  |
| 7  | Out 5 | Digital output 5 | do.                                                                                  |
| 8  | Out 6 | Digital output 6 | do.                                                                                  |
| 9  | Out 7 | Digital output 7 | do.                                                                                  |
| 10 | Out 8 | Digital output 8 | do.                                                                                  |
| 11 | IN 1  | Digital input 1  | Freely configurable digital input, e.g. for the query of limit switches or the like. |
| 12 | IN 2  | Digital input 2  | do.                                                                                  |
| 13 |       | GND              |                                                                                      |
| 14 | Out   | Output 24 V      |                                                                                      |
| 15 | IN 3  | Digital input 3  | do.                                                                                  |
| 16 | IN 4  | Digital input 4  | do.                                                                                  |
| 17 | IN 5  | Digital input 5  | do.                                                                                  |
| 18 | IN 6  | Digital input 6  | do.                                                                                  |
| 19 | IN 7  | Digital input 7  | do.                                                                                  |
| 20 | IN 8  | Digital input 8  | do.                                                                                  |
| 21 | IN 9  | Digital input 9  | do.                                                                                  |
| 22 | IN 10 | Digital input 10 | do.                                                                                  |
| 23 | IN 11 | Digital input 11 | do.                                                                                  |
| 24 | IN 12 | Digital input 12 | do.                                                                                  |
| 25 |       | GND              |                                                                                      |

#### 4.3.3 Common specification

The ETL-Interface and the User-Interface supply 24 Volt for external devices. All 4 Pins can supply together up to 2 A using a mulitfuse.

All digital outputs are source outputs. Each output can have a current load of 70 mA.

All digital inputs are sink inputs. Each input needs 24 volts. The input resistance is about 2,2 kOhm.

# 4.3.4 ADF-Interface: Analogue IOs und Frequency Inputs (optional article 202734)

The ADF-Interface contains AD-Channels to import linearised sensor signals. By further DA-Channels measurement parameters and results can be output analogue. With the frequency inputs, e.g. a rotational speed signal can be acquired and added to a test step card for rotational speed tests. The ADF-Interface is optional.

The interface is executed as a 15-pole SUB-D connection jack (female). The exact specification of the pins is described in the following table:

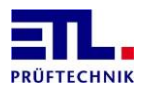

| PIN | IN/OUT | Designation       | Explanation                                                           |
|-----|--------|-------------------|-----------------------------------------------------------------------|
| 1   |        | + 2,5 V           |                                                                       |
| 9   |        | + 5 V             |                                                                       |
| 2   |        | GND               |                                                                       |
| 10  | IN     | AD1, AD-Channel 1 | 0 - 10 V DC, 12 bit resolution                                        |
| 3   | IN     | AD2, AD-Channel 2 | 0 - 10 V DC, 12 bit resolution                                        |
| 11  | IN     | AD3, AD-Channel 3 | 0 - 10 V DC, 12 bit resolution                                        |
| 4   | IN     | AD4, AD-Channel 4 | 0 - 10 V DC, 12 bit resolution                                        |
| 12  | OUT    | DA1, DA-Channel 1 | 0 - 10 V DC, analogue output of test statistics during the test       |
| 5   | OUT    | DA2, DA-Channel 2 | 0 - 10 V DC, analogue output of test statistics during the test       |
| 13  | IN     | FREQ 1.0          | Frequency input for rotational speed<br>acquisitation<br>sensor 1     |
| 6   | IN     | FREQ 1.1          | Frequency input for rotational direction<br>acquisitation<br>sensor 1 |
| 14  | IN     | FREQ 2.0          | Frequency input for rotational speed<br>acquisitation<br>sensor 2     |
| 7   | IN     | FREQ 2.1          | Frequency input for rotational direction<br>acquisitation<br>sensor 2 |
| 15  |        | GND               |                                                                       |
| 8   | IN 3   | + 24 V DC         |                                                                       |

#### 4.3.5 RS232-Interface

The serial interface RS232 can be used in connection with a commercially available PC, a log printer (ASCII or tape printer) or a PLC.

The interface is executed as a 9-pole SUB-D plug (male). The exact specification of the connectivity options are described in the following chapters:

4.3.5.1 <u>PC-Connection via KWP2000</u>

The particularly interference free and data safe connection between PC and test system is realized via the Keyword Protocol 2000 (KWP 2000). Matching drivers (LabVIEW, DLL) as well as the complete data management system **ETL DataView 3** are available and described in their separate instruction manuals.

A commercially available null-modem cable is used for the electric connection between a PC and the test system.

- 4.3.5.2 <u>Log Printer-Connection via a simple ASCII-Output</u> Protocol is not implemented yet!
- 4.3.5.3 <u>PC- or PLC-Connection via a simple ASCII-Protocoll</u> This is an option available as article 205060.

#### 4.3.6 CAN 1: Interface for the Extension of the Test System

System extensions of the standard test system are realized via the CAN 1-Interface. So e.g. an external relay matrix can be operated by the test system with a high

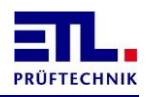

process reliability. There is also a processor unit with CAN in the external unit. That way you can spare an expensive and unsafe cable system. The external task resp. hardware unit can be established modularly and autarchically. So the whole system is safer and more manageable.

The interface is build as a 9-pole SUB-D connection jack (female).

#### 4.3.7 CAN 2: Interface for customer-specific solution

Functionality is not implemented yet!

#### 4.3.8 HV-Connections: HV-Connection Jack, double pole, HVS06C by ETL:

The contacting is realized by two potential-free high voltage outputs via suitable panel jacks HVS06C. These outputs are each executed double pole with a connection jack for plug HVP06C (A  $\emptyset$  6 mm and I  $\emptyset$  2 mm). In connection with the double pole high voltage test pistols HTP06C it is possible to generate a definite start signal and to guarantee a permanent cable break monitoring. In an automated surrounding ,like e.g. a test station, a contacting monitoring can be reached additionally. Thereto each test point has to be double contacted.

| 1 | Middle braid | Sense path for contact monitoring |  |
|---|--------------|-----------------------------------|--|
| 2 | Shielding    | High voltage power line           |  |

#### 4.3.9 Connection for a PE-Probe Tip (Protective Earth CPonductor-Test Probe):

Connection for contacting the test object via a test probe with start push button and result-LEDs. The start push button makes the definite start-up of the current source after the contacting possible and avoids in this way a possible damage at the surface of the test object. The result display in the handle piece of the test probe shows the test person the result status of the test. Therefore no direct visual of the test device is necessary. For a firm connection an alligator clip can be plugged in

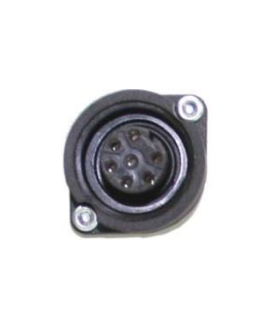

| PIN | Designation        | Explanation                                                                                                    |
|-----|--------------------|----------------------------------------------------------------------------------------------------|
| 1   | Source path        | Current path at the 4-conductor measurement (parallel to PIN 6)                                                                                                    |
| 2   | Sense path         | Measuring path at the 4-conductor measurement                                                                                                    |
| 3   | 24 V DC            | Internal supply voltage for the Pins 4, 5 and 7                                                                                                    |
| 4   | Input start button | Start condition for the protective earth conductor test. By<br>the definite start-up of the current source after the<br>contacing of touchable metal parts the surface of the test<br>object is protected. The corresponding start button is<br>situated at the test probe.<br>A signal with internal 24 V DC generates the start signal |

optionally.

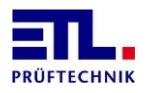

|   |                                     | (24 V DC from PIN 3).                                                                                                    |
|---|-------------------------------------|----------------------------------------------------------------------------------------------------|
| 5 | Output "FAILED"<br>(e.g. LED red)   | A result-LED in the test probe shows the test result,<br>there is no need of a direct visual of the test device.<br>The LED goes out during the test and shows the result<br>after the selected test time.<br>Output negative switching against internal 24 V DC (PIN<br>3) |
| 6 | Source path                         | Current path at the 4-conductor measurement (parallel to PIN 1)                                                                                                    |
| 7 | Output "PASSED"<br>(e.g. LED green) | A result-LED in the test probe shows the test result,<br>there is no need of a direct visual of the test device.<br>The LED goes out during the test and shows the result<br>after the selected test time.<br>Output negative switching against internal 24 V DC (PIN<br>3) |

#### 4.3.10 Safety circuit and warning lamp combination

The connections and further explanations to the SHK-NG can be found in chapter 7 Safety circuit.

#### 4.3.11 Earthing

Redundant earthing (PE)

It is important to connect the earthing at the rear side with a cable of at least 4 mm<sup>2</sup> cross section to a separate grounding point. If this is not the case it could be that during high voltage breakdown the potential may rise. This could cause damage to the logic and PC components! (Loss of guaranty)

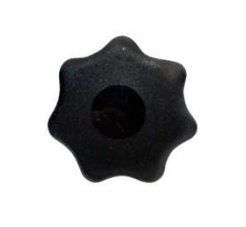

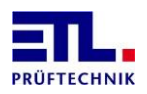

# 5 Information for safe Operation

#### 5.1 General Safety Information

# STOP DANGER

Depending on the type, the test system can supply high potentials with high efficiency. The safety measures demanded in VDE 0104 (En 50 191) are to observe.

- The proper status of the main cable and the test object connection cables is to observe via visual every day before starting the testing work.
- Damaged parts must be replaced or put out of operation.
- No start-up when there are obvious defects!
- Only workshops who have been authorised be ETL are allowed to open the device and overhaul it! There are no parts in the interior of the device that can be replaced by the operator.
- The ATS 400 is a device of protection class I.
- The protective earth conductor connection of the used main cable and the power socket must be proper. Every interruption of the protective earth conductor can lead to the fact that the device might become dangerous. Therefore an interruption of the protective earth conductor is illegal.

# 5.2 Special Safety Information for High Voltage Testing and other dangerous Kinds of Testing

#### 5.2.1 Testing with High Voltage Test Pistols

5.2.1.1 Fusing the Work Place

When using two high voltage test pistols, the test station must be organised according to EN 50191 (DIN VDE 0104) (Electric Test Stations), paragraph for **"Test Stations without obligatory protection against contact":** 

5.2.1.2 Protecting Outsiders

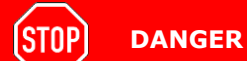

Outsiders must be protected from accidently touching the test object (and so from touching the high voltage) by:

Cordoning off the test area

Warning signs WS1 and ZS 1 "High voltage, danger of life"

- Warning lamps, red-green combination
- Disctances to the high voltage according to EN 50191
- Instructions

#### 5.2.1.3 Protecting the Test Person

The test person is protected by:

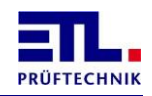

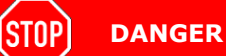

The test person must be protected from accidently touching the test object (and so from touching the high voltage) by:

- Using to test pistols, one in each hand. (It is not allowed to use only one test pistol or to carry both test pistols in one hand.)
- Potential-free high voltage (principle isolating transformer), therefore install the test object isolated against the earth potential, otherwise this protection is ineffective!
- Emergency shutdown, installed outside of the cordon
- Executing the test devices and the supplies
- Instructions

#### 5.2.2 Testing with a Safety Test Cage

#### 5.2.2.1 Fusing the Work Place

When a safety test cage (e.g. SICAB or DOCAB) is used, the test station is called a **"Test station with obligatory protection against contact"** 

The test set-up simplifies substantially. Please regard the EN 50191 here as well.

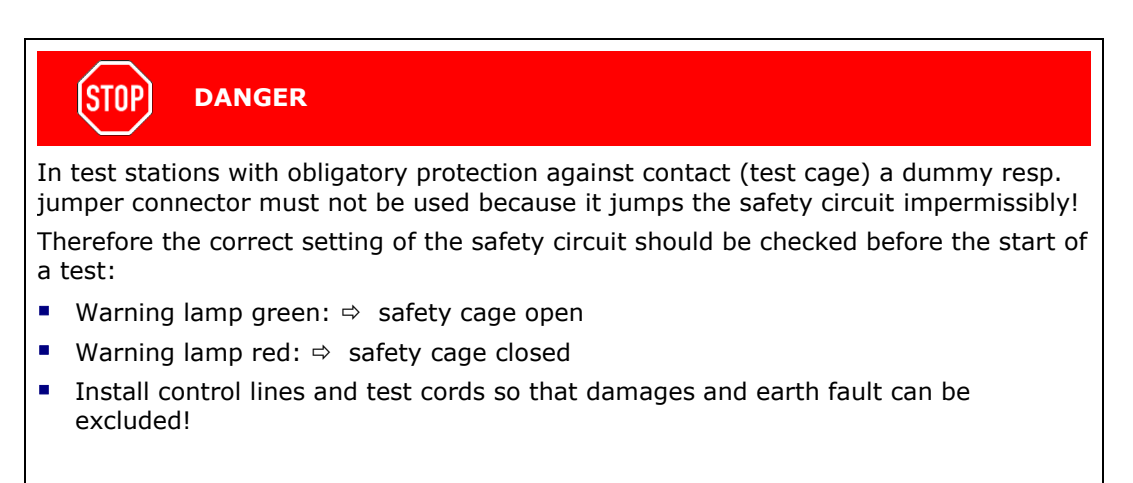

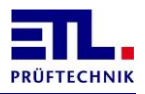

# 6 First Steps, Commissioning

- Install the test system at a suitable and permissible place.
- Plug in the main cable (contained in the scope of delivery) on the back side oft he device and regard the power supply: 230 V, 50 60 Hz.
- If necessary assign the safety circuit (SHK) resp. plug in the safety circuit plug of the supplies (e.g. test cage).
- Plug the warning lamp in the plug-in connector "WK400" on the back side of the test system.
- If necessary plug in operation components such as keyboard, barcode reader or mouse (possible depending on the equipment type).
- If necessary establish the connection to the network. Establish the connection to the Ethernet with a fitting patch plug. In case of an X6 or X8 equipment type the test system can be involved in the network (XP-Professional).
- Install the connections on the power side. Either plug in the round high voltage plugs like denoted or establish all connections with one plug-in mount if you have a test system with system connector. Secure the HV-plugs with the dedicated fittings resp. the system connector with the locking lever!
- If necessary plug in the test probe for the protective earth conductor test.
- If necessary connect operation panels or PLC controls with the ETL-Interface.
- If necessary establish the connection to a superordinate control, e.g. via the RS232-Interface for the connection of a PC application.

# STOP DANGER

Estimation of the test place and training of the personnel:

Have all guidelines of the standards, especially those of the EN 50191, been kept resp. implemented?

Have you realised the necessary instructions of the test persons, e.g. electrically instructed person, necessary for electrotechnical laypersons?

Turn on the test system.

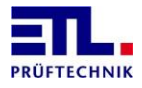

# 7 Safety circuit

# 7.1 Basic principles

The safety circuit supports various configurations and makes an additional safety PLC or safety relay superfluous for certain applications.

Monitored warning lights are also supported.

The safety circuit can be used from IO-CPU Version 33504 and **ETL DataView 3** from Version 3.35.70.261, the .Net Assembly from Version 5.2.0, the Windows API DLL from Version 5.2.1 (in preparation), LabVIEW drivers from Version 5.2.1 (in preparation) or ASCII commands from Version 2.1.

The safety circuit consists of the safety circuit board, which performs the safetyrelated functions, and the baseboard, which connects to the basic device. These two boards must not be separated under any circumstances.

# STOP DANGER

If a fault is detected by the safety circuit, it enters the safe state FAIL SAFE.

The machine must not be operated if the cause of the safe state (FAIL SAFE) is still present or if the displayed error message repeatedly indicates an internal error.

# Maintenance

Maintenance work must be carried out every six months.

The necessary work must be carried out by a qualified electrician.

Further information can be found with the respective configuration.

# Note

- 1. The connectors for the warning lamp combination and the safety circuit have changed. Adapters are required to connect existing accessories (e.g. test cage or two-hand operation).
- 2. The warning lamp combination must always be provided with a plug, even if no warning lamps are connected, as the configuration must now always be detected.
- 3. The safety circuit must always be provided with a plug, even if a safety circuit is not necessary due to the type of test used (e.g. protective conductor test), since the configuration must now always be detected.
- If the plug of the safety circuit or the warning lamp combination is removed and plugged in again, the new configuration must be determined again. To do this, press the Reset SC button in ETL DataView 3 in Service -> Safety circuit or switch the device off and on.

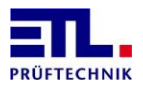

### 7.2 Safety parameters

The safety circuit meets the following standards:

SIL3, PLe, Kat4 EN61508:2010 Parts 1-7 DIN EN ISO 13849-1:2016-06 DIN EN 62061:2016-05 DIN EN 60947-1:2015-09

The following security level is achieved in the corresponding configuration:

| Configuration 1 | SIL3, PLe, Kat4 |
|-----------------|-----------------|
| Configuration 2 | SIL3, PLe, Kat4 |
| Configuration 3 | SIL3, PLe, Kat4 |
| Configuration 4 | SIL3, PLe, Kat4 |
| Configuration 5 | SIL2, PLd, Kat2 |
| Configuration 6 | SIL3, PLe, Kat4 |
| Configuration 7 | SIL3, PLe, Kat4 |
| Configuration 8 | SIL3, PLe, Kat4 |
| Configuration 9 | SIL3, PLe, Kat4 |

The following safety parameters are achieved:

| 4,46 * 10 <sup>-9</sup> 1/h |
|-----------------------------|
| 2%                          |
| 8 h (just for calculation)  |
| 99,90 %                     |
| 1018 a                      |
| 99 %                        |
|                             |

### 7.3 Pin numbering of the sockets

The pins are counted counterclockwise when looking at the solder side of the corresponding connector.

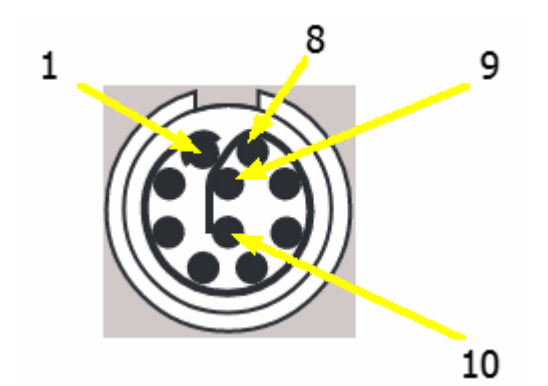

# 7.4 Socket warning lamp combination

The connection of the warning lamp combination is a 10-pole LEMO PKA.M1.0NL.LJ socket with a coding of 40° and a yellow marking.

| PIN | Notation | Description                                     |
|-----|----------|-------------------------------------------------|
| 1   | WL1(rt)  | Output for the warning lamp 1 (red)             |
| 2   | E1WL1    | Input 1 for the warning lamp 1 (red)            |
| 3   | E2WL2    | Input 2 for the warning lamp 2 (green)          |
| 4   | 04       | Output for the recognition of the configuration |

| PIN | Notation | Description                                            |
|-----|----------|--------------------------------------------------------|
| 5   | E2WL1    | Input 2 for the warning lamp 1 (red)                   |
| 6   | WL2(gn)  | Output for warning lamp 2 (green)                      |
| 7   | E1WL2    | Input 1 for the warning lamp 2 (green)                 |
| 8   | GND      | Ground                                                 |
| 9   | 03       | Output for the supply of the first monitoring element  |
| 10  | 02       | Output for the supply of the second monitoring element |

| Monitoring    | Warning lamp 1 (red) | Warning lamp 2 (green)                  |
|---------------|----------------------|-----------------------------------------|
| Monitored     | O2 GND O3            | O2 GND O3                               |
| Not monitored | GND O4               | GND O4<br>GND O4<br>F1WL2 WL2(gn) E2WL2 |

# 7.5 Socket safety circuit

The connection of the safety circuit is a 10-pin LEMO PKG.M1.0NL.LN socket with a coding of 0  $^{\rm o}$  and a black marking.

| PIN | Notation | Description |
|-----|----------|-------------|
| 1   | 01       | Output 1    |
| 2   | 02       | Output 2    |
| 3   | 03       | Output 3    |
| 4   | E4       | Input 4     |
| 5   | E5       | Input 5     |
| 6   | E6       | Input 6     |
| 7   | E7       | Input 7     |
| 8   | E8       | Input 8     |
| 9   | Vcc      | Supply      |
| 10  | GND      | Ground      |

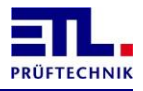

The safety circuit can be used in various configurations via the wiring. The configurations cover corresponding applications on the test bench.

#### 7.5.1 Configuration 0: No connection

Wiring diagram \_O1 \_O2 \_O3 \_E4 \_E5 \_E6 \_E7 \_E8 \_

This configuration is detected if no plug is inserted.

This configuration always results in a FAIL SAFE.

#### 7.5.2 Configuration 1: Two hand appliance

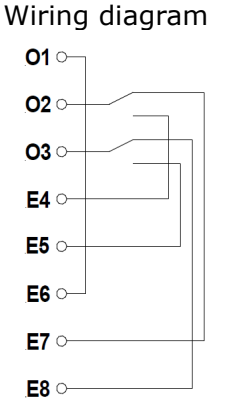

When switching on, the two-hand control must not be actuated.

There is a simultaneity monitoring with 0.5 s. If the simultaneity is violated, the enabling circuits are not closed and a correct switching sequence is maintained (ie simultaneity is maintained).

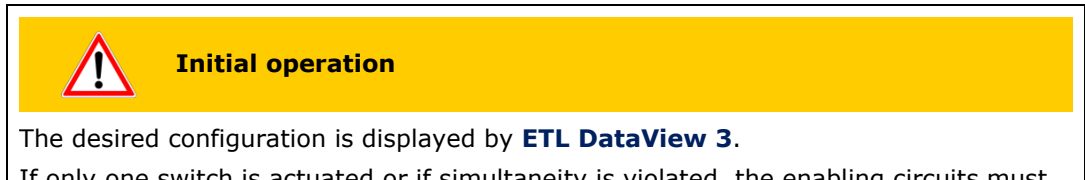

If only one switch is actuated or if simultaneity is violated, the enabling circuits must not close.

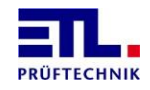

The maintenance work must be carried out twice a year.

The device must be switched off. The plug for the safety circuit must be removed. The device must be switched on. The configuration 0 (no plug inserted) must be recognized.

If the connector for the configuration is plugged in, a path in the safety circuit must be opened when the release circuit is closed. The release circuits must open. If the path is closed again, the release circuits must not close.

The test must be repeated with the other safety circuit.

It must be checked for correct function.

The connected safety elements must be checked for mechanical damage and proper function and replaced if necessary.

#### 7.5.3 Configuration 2: Protective door / test cage with 2 closers

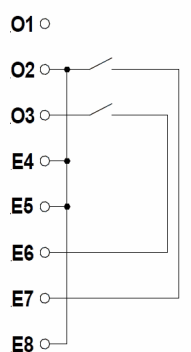

Wiring diagram

The switch position corresponds to the open door.

When switching on the protective door is open or waiting for an open protective door.

When switching on the switch positions must not be unequal.

There is a simultaneity monitoring with 2.5 s. If the simultaneity is violated, the enabling circuits are not closed and a correct switching sequence is maintained (ie simultaneity is maintained).

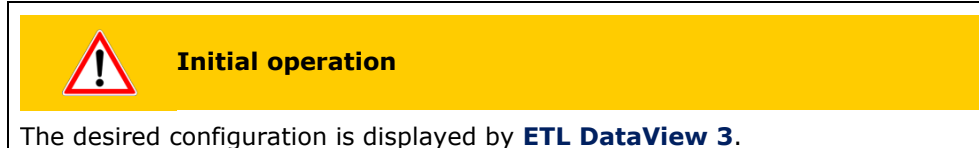

With a closed protective door, the enabling circuits must not close when switching on.

If only one switch is actuated or if simultaneity is violated, the enabling circuits must not close.

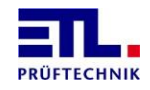

The maintenance work must be carried out twice a year.

The device must be switched off. The plug for the safety circuit must be removed. The device must be switched on. The configuration 0 (no plug inserted) must be recognized.

If the connector for the configuration is plugged in, a path in the safety circuit must be opened when the release circuit is closed. The release circuits must open. If the path is closed again, the release circuits must not close.

The test must be repeated with the other safety circuit.

It must be checked for correct function.

The connected safety elements must be checked for mechanical damage and proper function and replaced if necessary.

#### **7.5.4 Configuration 3: Protective door / test cage with antivalent contacts** Wiring diagram

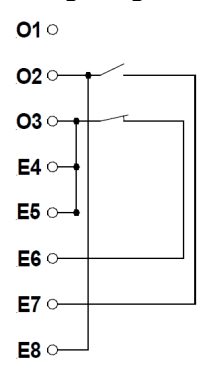

The switch position corresponds to the open door.

When switching on the protective door is open or waiting for an open protective door.

When switching on the switch positions must not be unequal.

There is a simultaneity monitoring with 2.5 s. If the simultaneity is violated, the enabling circuits are not closed and a correct switching sequence is maintained (ie simultaneity is maintained).

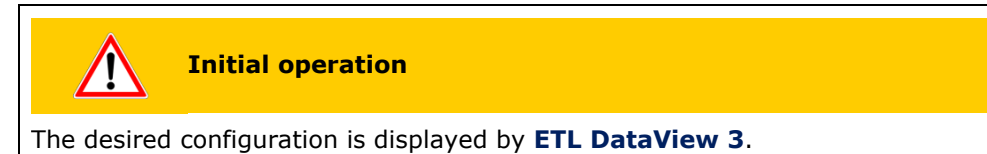

With a closed protective door, the enabling circuits must not close when switching on. If only one switch is actuated or if simultaneity is violated, the enabling circuits must not close.

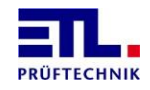

The maintenance work must be carried out twice a year.

The device must be switched off. The plug for the safety circuit must be removed. The device must be switched on. The configuration 0 (no plug inserted) must be recognized.

If the connector for the configuration is plugged in, a path in the safety circuit must be opened when the release circuit is closed. The release circuits must open. If the path is closed again, the release circuits must not close.

The test must be repeated with the other safety circuit.

It must be checked for correct function.

The connected safety elements must be checked for mechanical damage and proper function and replaced if necessary.

#### 7.5.5 Configuration 4: Protective door automation solution

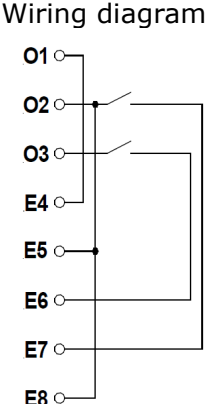

The switch position corresponds to the open door.

When switching on the two switches can be closed.

When switching on the switch positions must not be unequal.

There is a simultaneity monitoring with 2.5 s. If the simultaneity is violated, the enabling circuits are not closed and a correct switching sequence is maintained (ie simultaneity is maintained).

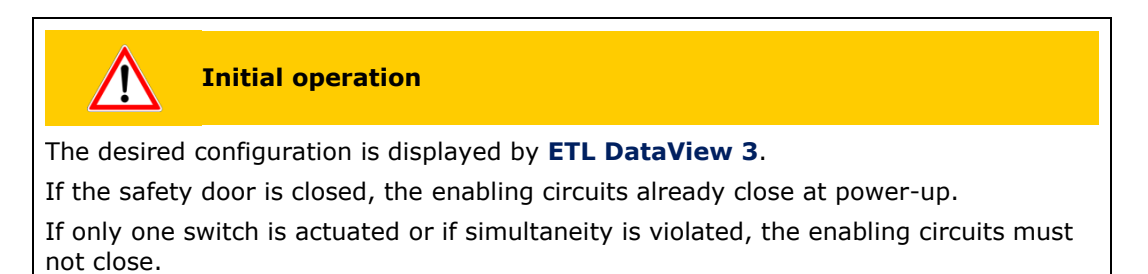

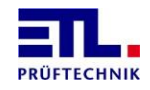

The maintenance work must be carried out twice a year.

The device must be switched off. The plug for the safety circuit must be removed. The device must be switched on. The configuration 0 (no plug inserted) must be recognized.

If the connector for the configuration is plugged in, a path in the safety circuit must be opened when the release circuit is closed. The release circuits must open. If the path is closed again, the release circuits must not close.

The test must be repeated with the other safety circuit.

It must be checked for correct function.

The safety circuit must be opened and closed by once the safety door is fully opened (enabling circuits open) and closed (enabling circuits closed).

The connected safety elements must be checked for mechanical damage and proper function and replaced if necessary.

#### 7.5.6 Configuration 5: Check with test pistol

Wiring diagram

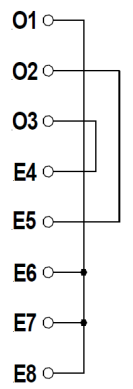

The safety circuit can be opened and closed either via the LOCK button on the front panel of the ATS400, via the corresponding button in **ETL DataView 3** or via the corresponding commands from the customer application.

After opening the safety circuit, the safety circuit can only be closed after a pause of at least 0.5 s.

|             | Initial operation                                     |
|-------------|-------------------------------------------------------|
| The desired | configuration is displayed by <b>ETL DataView 3</b> . |

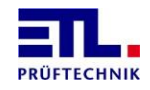

The maintenance work must be carried out twice a year.

The device must be switched off. The plug for the safety circuit must be removed. The device must be switched on. The configuration 0 (no plug inserted) must be recognized.

If the connector for the configuration is plugged in, a path in the safety circuit must be opened when the release circuit is closed. The release circuits must open. If the path is closed again, the release circuits must not close.

The test must be repeated with the other safety circuit.

It must be checked for correct function.

The connected safety elements must be checked for mechanical damage and proper function and replaced if necessary.

#### 7.5.7 Configuration 6: Smart switch

Wiring diagram

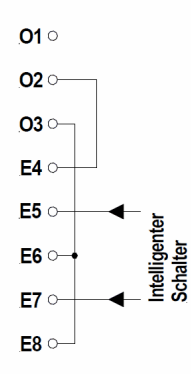

The cross-circuit monitoring E5-E7 has to be done by the intelligent switch. Blanking pulses up to 1 ms duration are filtered out (1ms filter).

The inputs E5 and E7 must always have the same level.

The intelligent switch should be powered by the 24V power supply on the configuration connector.

|              | Initial operation                             |
|--------------|-----------------------------------------------|
| The desired  | configuration is displayed by ETL DataView 3. |
| The function | of the protective door must be checked.       |
|              |                                               |

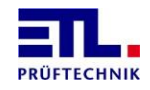

The maintenance work must be carried out twice a year.

The device must be switched off. The plug for the safety circuit must be removed. The device must be switched on. The configuration 0 (no plug inserted) must be recognized.

If the connector for the configuration is plugged in, a path in the safety circuit must be opened when the release circuit is closed. The release circuits must open. If the path is closed again, the release circuits must not close.

The test must be repeated with the other safety circuit.

It must be checked for correct function.

The connected safety elements must be checked for mechanical damage and proper function and replaced if necessary.

#### **7.5.8 Configuration 7: Protective door with guard locking and 2 NO contacts** Wiring diagram

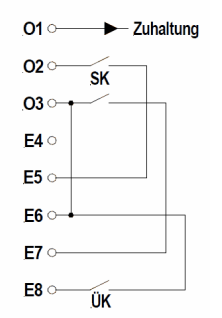

The switch position corresponds to the open door.

When switching on the protective door is open or waiting for an open protective door.

The release of the guard locking takes place via the output O1. Output O1 can drive max. 20mA!

Guard locking devices are supported which keep closed when not energised and open when energised.

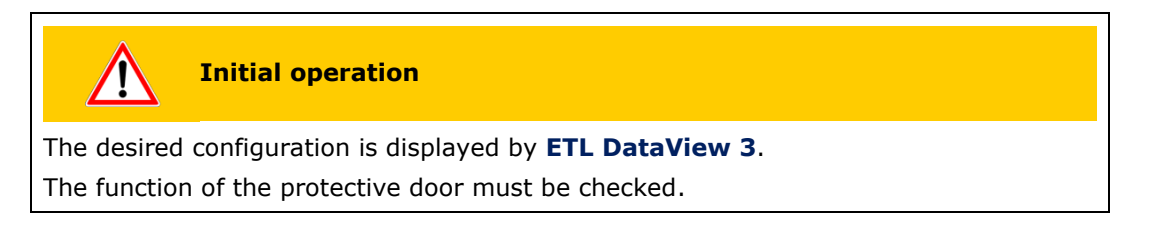

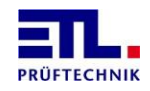

The maintenance work must be carried out twice a year.

The device must be switched off. The plug for the safety circuit must be removed. The device must be switched on. The configuration 0 (no plug inserted) must be recognized.

If the connector for the configuration is plugged in, a path in the safety circuit must be opened when the release circuit is closed. The release circuits must open. If the path is closed again, the release circuits must not close.

The test must be repeated with the other safety circuit.

When the configuration plug is unplugged, there must be no short circuit between pins E7 and E8 (measurement via multimeter).

It must be checked for correct function.

The connected safety elements must be checked for mechanical damage and proper function and replaced if necessary.

# 7.5.9 Configuration 8: Protective door with guard locking, potential-free antivalent contacts

Wiring diagram

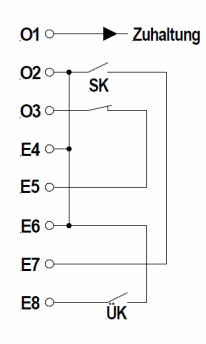

The switch position corresponds to the open door.

When switching on the protective door is open or waiting for an open protective door.

The release of the guard locking takes place via the output O1. Output O1 can drive max. 20mA!

Guard locking devices are supported which keep closed when not energised and open when energised.

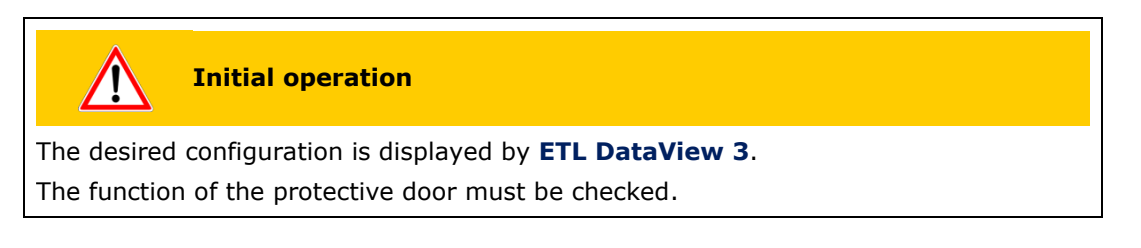

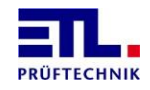

The maintenance work must be carried out twice a year.

The device must be switched off. The plug for the safety circuit must be removed. The device must be switched on. The configuration 0 (no plug inserted) must be recognized.

If the connector for the configuration is plugged in, a path in the safety circuit must be opened when the release circuit is closed. The release circuits must open. If the path is closed again, the release circuits must not close.

The test must be repeated with the other safety circuit.

When the configuration plug is unplugged, there must be no short circuit between pins E7 and E8 (measurement via multimeter).

It must be checked for correct function.

The connected safety elements must be checked for mechanical damage and proper function and replaced if necessary.

#### 7.5.10 Configuration 9: Protective door with OSSDs

Wiring diagram

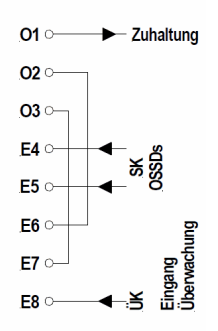

The cross-circuit monitoring E5-E7 has to be done by the intelligent switch. Blanking pulses up to 1 ms duration are filtered out (1ms filter).

The inputs E5 and E7 must always have the same level.

The intelligent switch should be powered by the 24V power supply on the configuration connector.

The plausibility of the signals SK and ÜK to each other is monitored, so that a crosscircuit E5-E8 and / or E4-E8 is detected as an error.

The release of the guard locking takes place via the output O1. Output O1 can drive max. 20mA!

Guard locking devices are supported which keep closed when not energised and open when energised.

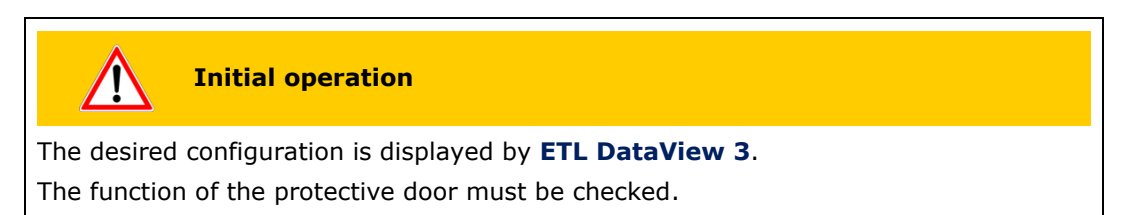

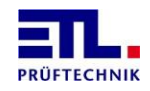

The maintenance work must be carried out twice a year.

The device must be switched off. The plug for the safety circuit must be removed. The device must be switched on. The configuration 0 (no plug inserted) must be recognized.

If the connector for the configuration is plugged in, a path in the safety circuit must be opened when the release circuit is closed. The release circuits must open. If the path is closed again, the release circuits must not close.

The test must be repeated with the other safety circuit.

When the configuration plug is unplugged, there must be no short circuit between pins E7 and E8 (measurement via multimeter).

It must be checked for correct function.

The connected safety elements must be checked for mechanical damage and proper function and replaced if necessary.

### 7.6 LED SAFETY CIRCUIT

This LED on the front indicates that the enabling circuits are open or closed. This LED flashes when the safety circuit is in the safe state (FAIL SAFE).

#### 7.7 Message in ETL DataView 3

If the safety circuit goes into the safe state (FAIL SAFE), this is indicated in the status bar.

| Menu | Main menu  |                                                                       | Safety circuit | <u>(</u> | 20.07.2019 16:44:59 |  |  |
|------|------------|-----------------------------------------------------------------------|----------------|----------|---------------------|--|--|
| Te   | st plan    | Execute and edit testplan                                             |                |          |                     |  |  |
| Test | individual | Execute indivi                                                        | idual test     |          |                     |  |  |
|      |            |                                                                       |                |          |                     |  |  |
| Se   | ettings    | Language, User administration<br>File storage, Workstation, Interface |                |          |                     |  |  |
| Info | ormation   | Soft- and hardware versions<br>Service informationen (Debug)          |                |          |                     |  |  |
| S    | ervice     |                                                                       |                |          |                     |  |  |
|      |            |                                                                       |                |          |                     |  |  |
| Wor  | kstation   | Change user,<br>Exit DataView                                         | ,              |          |                     |  |  |

Via the displayed **Safety circuit** button you can directly access the status display for the safety circuit.

#### 7.8 State in ETL DataView 3

To do this, the corresponding dialog must be displayed from the main menu via Services -> Safety circuit.

This dialog consists of several tabs containing different displays.

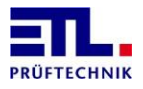

# 7.8.1 Tab page Status SHK

| Menu                                                                                                    | Service<br>Safety circuit                                    | 20.07.2019 16:47:44 |
|----------------------------------------------------------------------------------------------------|--------------------------------------------------------------|---------------------|
| State Sc Detail 1                                                                                                    | Detail 2 Detail 3 Debug                                      |                     |
| State machine                                                                                                    | 0x40 64                                                      |                     |
| Configuration                                                                                                    | 5                                                            |                     |
| FAIL SAFE                                                                                                    | □ Sc manually operated (open/o                               | closed)             |
| Error info text                                                                                                    |                                                              |                     |
| No error<br>?: Click this button for m<br>Reset Sc: New initialisatio<br>Menu: Back to the main<br>Back: Back to the main r | ore error details.<br>n of safety circuit.<br>menu.<br>nenu. | *                   |
| Reset Sc                                                                                                    |                                                              | ?                   |
|                                                                                                    |                                                              | Back                |

| Element                           | Description                               |
|-----------------------------------|-------------------------------------------|
| Sate machine                      | Number of the state of the firmware on    |
|                                   | the safety circuit board in hexedazimal   |
|                                   | and decimal representation.               |
| Configuration                     | Detected configuration on safety circuit  |
|                                   | plug.                                     |
| FAIL SAFE                         | Indicates if there is a FAIL SAFE.        |
| Sc manually operated (open/close) | In configuration 5 you can open and close |
|                                   | the safety circuit manually.              |
|                                   | This checkbox is not displayed in other   |
|                                   | configurations.                           |
| Errorinfo text                    | Brief description of the error and        |
|                                   | explanation of the buttons.               |
| Reset SC                          | The button will reset the safety circuit  |
|                                   | board and redetect the configuration.     |
| ?                                 | The button opens a display window with    |
|                                   | an extended text about the error.         |

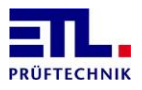

# 7.8.2 Tab page Detail 1

| Menu                    | Service<br>Safety circuit | 20.07.2019 16:49:46 |
|-------------------------|---------------------------|---------------------|
| State Sc Detail 1       | Detail 2 Detail 3 Debug   |                     |
| State machine           | 0x40 64 ?                 | Error               |
| Configuration           | 5                         | □ Boot timeout      |
| 🗆 Safety relais 1       |                           | 🗆 SC data timeout   |
| 🗆 Safety relais 2       |                           | 🗆 CAN data timeout  |
| 🗆 Safety relais slave 1 | L                         | FAIL SAFE           |
| 🗆 Safety relais slave 2 | 2                         | Boot Error          |
|                         |                           |                     |
| State                   | Normal                    |                     |
|                         |                           |                     |
|                         |                           |                     |
|                         |                           | Back                |

| Element               | Description                                 |
|-----------------------|---------------------------------------------|
| State machine         | Number of the state of the firmware on      |
|                       | the safety circuit board in hexedazimal     |
|                       | and decimal representation.                 |
| ?                     | The button opens a display window with      |
|                       | an extended text about the error.           |
| Configuration         | Detected configuration on safety circuit    |
|                       | plug.                                       |
| Safety relais 1       | Indicates whether the first safety relay in |
|                       | the enable circuit is switched on.          |
| Safety relais 2       | Indicates if the second safety relay is on  |
|                       | in the enable circuit.                      |
| Safety relais slave 1 | Indicates whether the first safety relay on |
|                       | the add-on board in the enable circuit is   |
|                       | turned on.                                  |
| Safety relais slave 2 | Indicates whether the second safety relay   |
|                       | on the add-on board in the enable circuit   |
|                       | is turned on.                               |
| State                 | Text of the state of the firmware on the    |
|                       | baseboard.                                  |
| Boot timeout          | Indicates whether no data will be received  |
|                       | after powering up the safety circuit board  |
|                       | after a predetermined time.                 |
| SC data timeout       | Indicates whether data is no longer         |
|                       | received from the safety circuit board      |
|                       | during operation.                           |
| CAN data timeout      | Indicates whether no data is received via   |
|                       | the CAN bus.                                |
| FAIL SAFE             | Indicates whether the safety circuit board  |
|                       | is in the FAIL SAFE state.                  |
| Boot error            | The safety circuit board can not be         |
|                       | brought to a normal state even after a      |
|                       | repeated reset.                             |

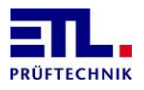

# 7.8.3 Tab page Detail 2

| Menu                             | Service<br>Safety circuit |                    | <u>(</u> ) | 20.07.2019 16:51:37 |
|----------------------------------|---------------------------|--------------------|------------|---------------------|
| State Sc Detail 1                | Detail 2 Detail 3         | Debug              |            |                     |
| 🗆 Safety relais 1                |                           | Runinng OK         |            |                     |
| 🗆 Safety relais 2                |                           | □ lock open/closed |            |                     |
| 🗆 Safety relais slave            | e 1                       |                    |            |                     |
| 🗆 Safety relais slave            | e 2                       |                    |            |                     |
| ่ □ Warning lamp 1 เ             | rt                        |                    |            |                     |
| ⊯ Warning lamp 2 g               | gr                        |                    |            |                     |
| ⊏ Warning <mark>l</mark> amp 1 เ | rt Save                   |                    |            |                     |
| 🗆 Warning lamp 2 g               | gn Save                   |                    |            |                     |
| 🖻 Configuration wa               | rning lamp ready          |                    |            |                     |
|                                  |                           |                    |            |                     |
|                                  |                           |                    |            | Back                |

| Element                          | Description                                 |
|----------------------------------|---------------------------------------------|
| Safety relais 1                  | Indicates whether the first safety relay in |
| ,                                | the enable circuit is switched on.          |
| Safety relais 2                  | Indicates if the second safety relay is on  |
|                                  | in the enable circuit.                      |
| Safety relais slave 1            | Indicates if the second safety relay is on  |
|                                  | in the enable circuit.                      |
| Safety relais slave 2            | Indicates if the second safety relay is on  |
|                                  | in the enable circuit.                      |
| Warning lamp 1 rt                | Indicates that the warning lamp 1 (red)     |
|                                  | has been turned on.                         |
| Warning lamp 2 gr                | Indicates that the warning lamp 2 (green)   |
|                                  | has been turned on.                         |
| Warning lamp 1 rt Save           | Indicates that the warning light 1 (red)    |
|                                  | has been turned on and is being             |
|                                  | monitored.                                  |
| Warning lamp 2 gr Save           | Indicates that the warning lamp 2 (green)   |
|                                  | has been turned on and is being             |
|                                  | monitored.                                  |
| Configuration warning lamp ready | Indicates that the configuration of the     |
|                                  | warning lights is complete.                 |
| Running OK                       | The procedure for opening and closing the   |
|                                  | safety circuit is OK.                       |
| Lock open/closed                 | Specifies whether the guard locking is      |
|                                  | energized.                                  |

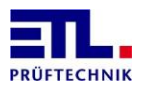

# 7.8.4 Tab page Detail 3

| Menu              | Service<br>Safety circ | cuit     |      |                    | <b>(</b> | 20.07.2019 16:54:36 |
|-------------------|------------------------|----------|------|--------------------|----------|---------------------|
| State Sc Detail 1 | Detail 2               | Detail 3 | Debu | Ig                 |          |                     |
| Data from SC      |                        |          |      | Data to SC         |          |                     |
| Version           | 1                      | 5        |      | □ Sc manually oper | rated    | (open/closed)       |
| □ Slave present   |                        |          |      | □ Open Lock        |          |                     |
|                   |                        |          |      | □ Warning lamp fla | ashing   | 9                   |
|                   |                        |          |      |                    |          |                     |
|                   |                        |          |      | Version Baseboa    | rd       |                     |
|                   |                        |          |      | Version BB400      | 13       | 006                 |
|                   |                        |          |      | HW ID              | 1        |                     |
|                   |                        |          |      |                    |          |                     |
|                   |                        |          |      |                    |          |                     |
|                   |                        |          |      |                    |          | Back                |

| Element                           | Description                               |
|-----------------------------------|-------------------------------------------|
| Version                           | Version number of the firmware of the     |
|                                   | safety circuit board.                     |
| Slave present                     | The additional board for a second current |
|                                   | enabling circuit is present.              |
| SC manually operated (open/close) | Indicates whether the current enabling    |
|                                   | circuits have been manually closed.       |
| Open lock                         | Indicates that the guard locking is to be |
|                                   | energized.                                |
| Warning lamp flashing             | Indicates that the warning lamp 1 (red)   |
|                                   | should flash.                             |
| Version BB400                     | Version number of firmware on the base    |
|                                   | board.                                    |
| HW ID                             | Version number of the hardware of the     |
|                                   | baseboard.                                |

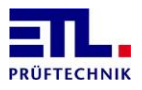

#### 7.8.5 Tab page Debug

| Menu               | Service<br>Safety circ | uit      |                         | <u> </u> | 20.07.2019 16:56:07 |
|--------------------|------------------------|----------|-------------------------|----------|---------------------|
| State Sc Detail 1  | Detail 2               | Detail 3 | Debug                   |          |                     |
| Condition          |                        |          | Data to SCBB400         |          |                     |
| □ Boot timeout     |                        |          | □ SC locked             |          |                     |
| 🗷 Restart SC       |                        |          | 🗷 Send debug data       |          |                     |
| 🗷 Data from SC     |                        |          | □ Lock is open          |          |                     |
| □ SC Data timeout  |                        |          | □ Reset relais on       |          |                     |
| □ CAN data timeout |                        |          | □ Warning lamp flashing |          |                     |
| □ Two hand error   |                        |          |                         |          |                     |
| □ Start reset      |                        |          |                         |          |                     |
| ✓ Reset SC         |                        |          |                         |          |                     |
| □ Boot exceeded    |                        |          |                         |          |                     |
|                    |                        |          |                         |          |                     |
|                    |                        |          |                         |          | Back                |

| Element               | Description                                  |
|-----------------------|----------------------------------------------|
| Boot timeout          | After switching on the safety circuit board, |
|                       | no data will be received after a specified   |
|                       | time.                                        |
| Restart SC            | The command to reset the safety circuit      |
|                       | module was received.                         |
| Datafrom SC           | Data is received from the safety circuit     |
|                       | module.                                      |
| SC data timeout       | Data is no longer received from the safety   |
|                       | circuit module.                              |
| CAN data timeout      | No more data is received over the CAN        |
|                       | bus.                                         |
| Two hand error        | In configuration 1, an error caused by the   |
|                       | tester occurred.                             |
| Start reset           | After receiving the reset command, a         |
|                       | reset was started.                           |
| Reset SC              | The safety circuit module was switched off   |
|                       | and on again.                                |
| Boot exceeded         | The safety circuit module can not be         |
|                       | brought to a normal state even after a       |
|                       | repeated reset.                              |
| SC locked             | The safety circuit should be closed.         |
| Send debug data       | Debug data should be sent.                   |
| Lock is open          | It will open the guarding lock.              |
| Reset relais on       | A reset of the safety circuit board should   |
|                       | be carried out.                              |
| Warning lamp flashing | The warning light 1 (rt) should flash.       |

### 7.9 Accessories

There are various accessories available so that an existing system, which is designed for the old SC, can be connected to the SC-NG.

#### 7.9.1 Accessories for configuration 1 (Article number )

This accessory is required when using a test cage or two-hand appliance.

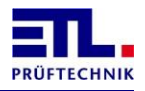

# 7.9.2 Accessories for configuration 4 (Article number)

This accessory is required if a protective door is used in an automation solution.

# 7.9.3 Accessories for configuration 5

This plug is supplied as an accessory from the factory, see also chapter Scope of Delivery.

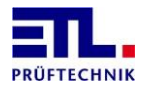

# 8 Operation

For operating the ATS 400 you have the following posibilities:

- Operating using ETL DataView 3. In the types X4, X5, X6 and X8
   ETL DataView 3 is installed on the integrated computer and starts automatically when powering on the device. With the type X2 ETL DataView 3 is optional accompanied on a medium. Using ETL DataView 3 is described in a seperate document. You can download all current docments from https://my.hidrive.com/lnk/RNSRkLt6.
- Operating using your own application on Windows XP, Windows Vista, Windows 7, Windows 8, Windows 8.1 rsp. Windows 10. For controlling the device is a .Net Assembly DLL available. The documentation of the .Net Assembly DLL is in a separate document. In this case **ETL DataView 3** can not be used and must be removed from the auto start. You can download all current documents from https://my.hidrive.com/lnk/tnyxEsiU.
- Operating using your own application created in LabVIEW for Windows XP, Windows Vista, Windows 7, Windows 8, Windows 8.1, Windows 10, LabVIEW RT, Linux rsp. MacOS. For cotrolling the device is a LLB created in LabVIEW 7.1.1 available. The VIs have password protected block diagrams to allow conversion to newer versions of LabVIEW and to other platforms. The documentation of the LLB is in a seperate document. In this case ETL DataView 3 can not be used and must be removed from the auto start. You can download all current documents from https://my.hidrive.com/lnk/uoSxEeJ9.
- Operating using your own application on Windows XP, Windows Vista, Windows 7, Windows 8, Windows 8.1 rsp. Windows 10. For controlling the device is a Windows API DLL available. The documentation of the Windows API DLL is in a separate document. In this case **ETL DataView 3** can not be used and must be removed from the auto start. You can download all current documents from https://my.hidrive.com/lnk/L1yRkus0.
- Operating using the serial interface and the ASCII-protocoll. The documantation of the ASCII-protocoll is in a seperate document. In this case ETL DataView 3 can not be used and must be removed from the auto start. You can download all current documents from https://my.hidrive.com/lnk/C6yRkI7r.

# Licensing

Please note the licensing for the use of the ATS400. With the variants X4, X5, X6 and X8 is one license included for using with **ETL DataView 3**.

This license also authorizes installation on office workstations for the administration of test plans.

For the variant X2 and for remote control you must purchase a license for each test station. In this case, please contact our sales department per e-mail on sales@etl-prueftechnik.de.

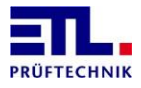

# 9 **Display of LED Error**

The display of the LED Error depends on the firmware version of the device.

Devices up to firmware version 33407 of the IO-CPU are flashing in the case when an overtemperature is detected. Other faults will not be signaled.

Device with firmware version 33408 or newer of the IO-CPU have different blink codes displaying differnt faults. Are there multiple faults only one fault will been shown.

#### 9.1 Sequence of the blink code

The blink code consists of 6 bit and a sychronisation. A bit will be shown by a short signal or a long signal. Between the bits is a pause. After the 6 bits have been transmitted the synchronisation is shown with a End signal and a End pause. After the synchronisation the blink code will be repeated. It will always complete blink codes transmitted.

The blink code has 5 differnt signals:

Short on: short signal, Duration duration 50 ms, indicates a logical 0 Medium on: long signal, Duration about 500 ms, indicates a logical 1 Long on: end signal, duration about 2000 ms, End of the code Short off: pause, duration about 1000 ms, after a bit Long off: end pause, duration about 2000 ms, End of the code

#### 9.2 Meaning of the blink codes

In the following illustrations, the diagrams correspond qualitatively to the sequence of the blink code.

#### 9.2.1 Loss of communication with the LT-CPU

Error number: 1

| Bitnr. | 5 | 4 | 3 | 2 | 1 | 0 |  |  |
|--------|---|---|---|---|---|---|--|--|
|        |   |   |   |   |   |   |  |  |
| Value  | 0 | 0 | 0 | 0 | 0 | 1 |  |  |

If this code remains after power off and on of the device a board is defect and the device must be sent in for repair.

#### 9.2.2 Failure of the power converter

Error number: 2

| Bitnr. | 5 | 4 | 3 | 2 | 1 | 0 |  |  |
|--------|---|---|---|---|---|---|--|--|
|        | П |   |   |   |   |   |  |  |
| Value  | 0 | 0 | 0 | 0 | 1 | 0 |  |  |

Is intermedient in the case of an overload. If the overload disapers the failure will go away within 10 s.

If this code remains after power off and on of the device a board is defect and the device must be sent in for repair.

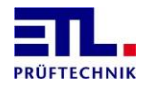

# 9.2.3 Overtemperature

Error number: 3

| Bitnr. | 5 | 4 | 3 | 2 | 1 | 0 |  |  |
|--------|---|---|---|---|---|---|--|--|
|        | П |   |   |   |   |   |  |  |
| Value  | 0 | 0 | 0 | 0 | 1 | 1 |  |  |

Exceeds the temperature in the device  $70^{\circ}$  C this situation will be triggered. If the temperature drops below  $55^{\circ}$  C again, the error disappears.

Ensure a sufficiently low ambient temperature.

#### 9.2.4 Loss of communication with the HMP

Error number: 4

| Bitnr. | 5 | 4 | 3 | 2 | 1 | 0 |  |  |
|--------|---|---|---|---|---|---|--|--|
|        |   |   |   |   |   |   |  |  |
| Value  | 0 | 0 | 0 | 1 | 0 | 0 |  |  |

If this code remains after power off and on of the device a board is defect and the device must be sent in for repair.

#### 9.2.5 Loss of communication with the MEP function

Error number: 5

| Bitnr. | 5 | 4 |   | 3 | 2 | 1     | 0 |  |  |
|--------|---|---|---|---|---|-------|---|--|--|
|        | Π |   |   |   |   |       |   |  |  |
| Value  | 0 | C | ) | 0 | 1 | <br>0 | 1 |  |  |

If this code remains after power off and on of the device a board is defect and the device must be sent in for repair.

# 9.2.6 Loss of communication with the MEP insulation test

Error number: 6

| Bitnr. | 5 | 4     | 3 | 2 | 1 | 0 |  |  |
|--------|---|-------|---|---|---|---|--|--|
|        |   |       |   |   |   |   |  |  |
| Value  | 0 | <br>0 | 0 | 1 | 1 | 0 |  |  |

If this code remains after power off and on of the device a board is defect and the device must be sent in for repair.

# **9.2.7** Loss of communication with the MEP protective earth test

Error number: 7

| Bitnr. | 5 | 4 | 3 | 2 | 1 | 0 |  |  |
|--------|---|---|---|---|---|---|--|--|
|        |   |   |   |   |   |   |  |  |
| Value  | 0 | 0 | 0 | 1 | 1 | 1 |  |  |

If this code remains after power off and on of the device a board is defect and the device must be sent in for repair.

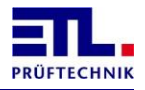

#### 9.2.8 Loss of communication with the safety circuit

Error number: 8

| Bitnr. | 5 | 4 | 3 | 2 | 1 | 0 |  |
|--------|---|---|---|---|---|---|--|
|        |   |   |   |   |   |   |  |
| Value  | 0 | 0 | 1 | 0 | 0 | 0 |  |

If this code remains after power off and on of the device a board is defect and the device must be sent in for repair.

# 9.2.9 Loss of communication with the front

Error number: 9

| Bitnr. | 5 | 4 | 3 | 2 | 1 | 0 |  |
|--------|---|---|---|---|---|---|--|
|        |   |   |   |   |   |   |  |
| Value  | 0 | 0 | 1 | 0 | 0 | 1 |  |

In the case this error is displyed the communication with the front is disturbed.

In the case the front is complete defect the blink code cannot be displayed. The other LEDs are all off or in an unusual state.

If this code remains after power off and on of the device a board is defect and the device must be sent in for repair.

#### 9.2.10 Loss of communication with the 2. Userinterface

Error number: 10

| Bitnr. | 5 | 4 | 3 | 2 | 1 | 0 |  |  |
|--------|---|---|---|---|---|---|--|--|
|        | П |   |   |   |   |   |  |  |
| Value  | 0 | 0 | 1 | 0 | 1 | 0 |  |  |

Supply of the 2. user-interface is fallen out.

CAN-cable between the ATS400 and the 2. User-Interface is interrupted. The 2. User-Interface is defect and must be replaced.

#### 9.2.11 Loss of communication with the ATM400

Error number: 11

| Bitnr. | 5 | 4 | 3 | 2 | 1 | 1 | 0 |  |  |
|--------|---|---|---|---|---|---|---|--|--|
|        |   |   |   |   |   |   |   |  |  |
| Value  | 0 | 0 | 1 | 0 | 1 | 1 | 1 |  |  |

Supply of the ATM-module is fallen out.

CAN-cable between the ATS400 and the ATM-module is interrupted. The ATM-module is defect and must be replaced.

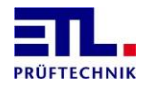

# 9.2.12 Loss of communication with an external electronic source

Error number: 12

| Bitnr. | 5 | 4 | 3 | 2 | 1 | 0 |  |  |
|--------|---|---|---|---|---|---|--|--|
|        |   |   |   |   |   |   |  |  |
|        |   |   |   |   |   |   |  |  |
| Value  | 0 | 0 | 1 | 1 | 0 | 0 |  |  |

Supply of the external electronic source is fallen out. RS232-cable between the ATS400 and the external electronic source is interrupted. The external electronic source is defect and must be replaced.

# **9.2.13** Loss of communication with the adjustable transformer

Error number: 13

| Bitnr. 5 | 4 | 3 | 2 | 1 | 0 |  |
|----------|---|---|---|---|---|--|
|          |   |   |   |   |   |  |
|          |   |   |   |   |   |  |

Supply of the adjustable transformer is fallen out. CAN-cable between the ATS400 and the adjustable transformer is interrupted. The adjustable transformer is defect and must be replaced.

#### 9.2.14 Loss of communication with the external source

Error number: 14

| Bitnr. | 5 | 4 | 3 | 2 | 1 | 0 |  |  |
|--------|---|---|---|---|---|---|--|--|
|        | П |   |   |   |   |   |  |  |
| Value  | 0 | 0 | 1 | 1 | 1 | 0 |  |  |

Supply of the external source is fallen out.

RS232-cable between the ATS400 and the external source is interrupted. The external source is defect and must be replaced.

#### 9.2.15 Loss of communication with a matrix module

Error number: 15

| Bitnr. | 5 | 4 | 3 | 2 | 1 | 0 |  |
|--------|---|---|---|---|---|---|--|
|        |   |   |   |   |   |   |  |
| Value  | 0 | 0 | 1 | 1 | 1 | 1 |  |

Supply of one of the matrix modules is fallen out.

CAN-cable between the ATS400 and the matrix modules or between matrix modules is interrupted.

One of the matrix modules is defect and must be replaced.

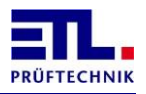

# **10** Settings of the ETL Interface

The settings can be on factory or using **ETL DataView 3**. In **ETL DataView 3** you find the dialog from the main menu under <u>Settings</u> -> I/O-Interface. Grayed out elements are for information only and are related to the equipment of the device. The settings for an external control and the tones can be configured independently for the pass and failed case.

Closing the dialog with the button **Back** will save the settings. Closing the dialog with the button **Menu** the settings will not be saved. The settings are stored in the ATS400.

The time diagrams for the different settings are valid using **ETL DataView 3**. Using your own application by controlling with the DLL or LabVIEW the the function ETLKWPTestResult must be used to generate the signal **Ready for Operation**. By controlling with the ASCII-protocoll the whole commanding is done using the interface.

In the case a test plan consists of several test steps the signals In Operation and Ready for Operation will change there state for each test step.

It is only the start signal as start condition displayed. This must be used in the test plan as start condition. Other signals can be used by **ETL DataView 3**. For the following diagrams these signals are considered as set. Using the setting <u>Safety</u> <u>circuit</u> then security curcuit must be used as start condition instead of start signal.

#### **10.1** Standard setting

This setting is factory default. There will be not output on the ETL interface and no tones.

| Menu                                                                                                    | Settings<br>I/O Interface            | ۵.                                                                                                    | 20.07.2019 16:32:37 |  |  |
|----------------------------------------------------------------------------------------------------|--------------------------------------|----------------------------------------------------------------------------------------------------|---------------------|--|--|
| Out Pass (I. O.)                                                                                                    |                                      | Out Fail (N. I. O.)                                                                                                    |                     |  |  |
| Disabled                                                                                                    | -                                    | Disabled                                                                                                    | •                   |  |  |
| Timer:                                                                                                    | 0,00 s                               | Timer:                                                                                                    | 0,00 s              |  |  |
| □ Beep I. O.                                                                                                    |                                      | 🗆 Beep N. I. O.                                                                                                    |                     |  |  |
| Beep Time                                                                                                    | 2,00 s                               | Beep Time                                                                                                    | 5,00 s              |  |  |
| <ul> <li>✓ Disable SC, Con</li> <li>□ Keep Polarity</li> <li>□ Hold matrix at s</li> <li>□ Warn lamp flash</li> <li>□ Adaptive HV tim</li> </ul> | tart with contacting<br>ning<br>ning | <ul> <li>Disable HVAC</li> <li>Enable HVDC8</li> <li>Enable R Module</li> <li>Enable PE with Con</li> <li>Disable analog output</li> </ul> |                     |  |  |
|                                                                                                    |                                      |                                                                                                    | Back                |  |  |

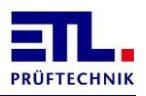

#### 10.2 Enabled

Using this setting the output will be active until the next devcie under test will tested. With this setting each test step can be started with the start signal.

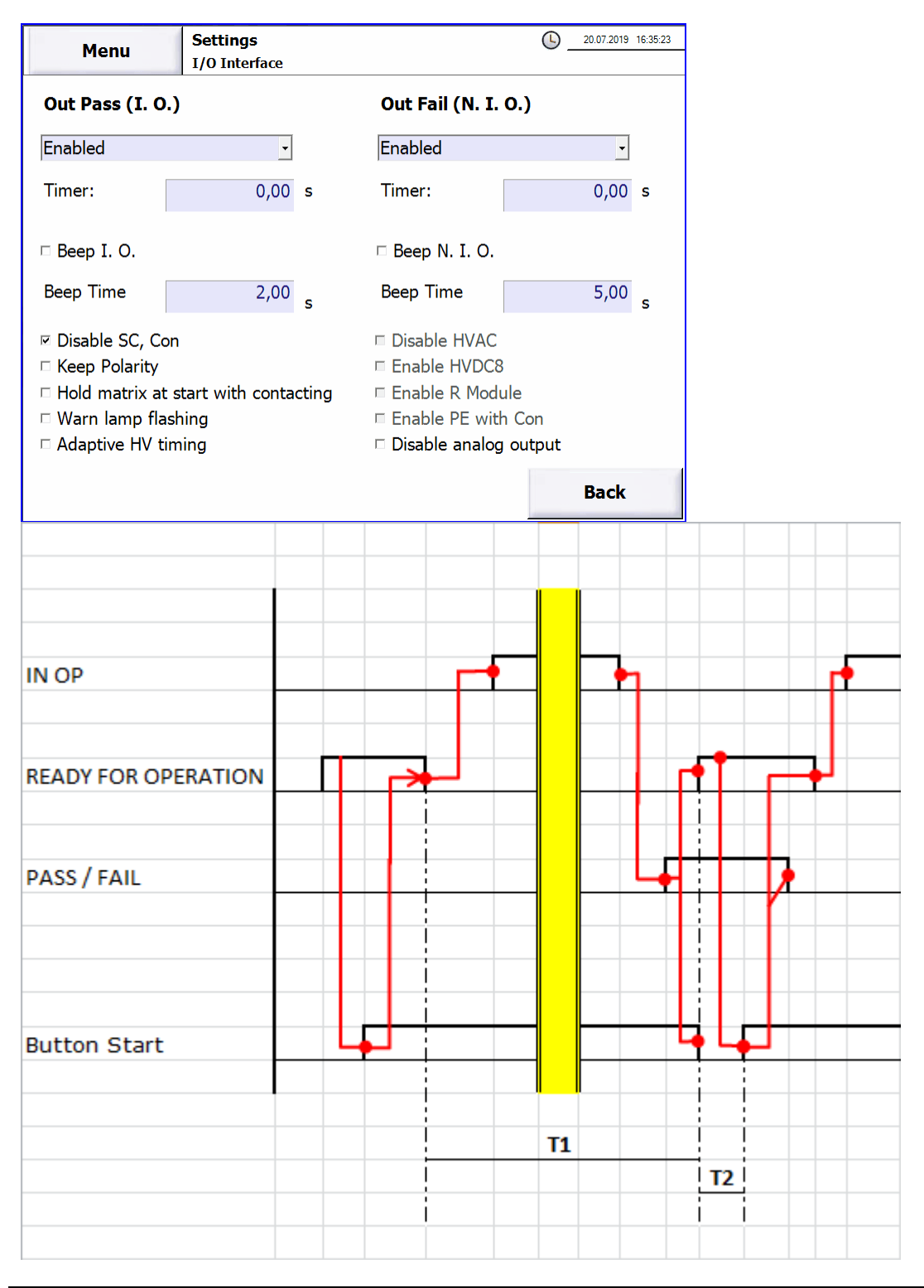

| Symbol         | Name          | Limits   | Annotation                                                        |
|----------------|---------------|----------|-------------------------------------------------------------------|
| T <sub>1</sub> | Testtime      | > 200 ms | Time from start of one test until the start oft he next test.     |
| T <sub>2</sub> | Response time | > 18 ms  | Necessary minimum time to recognize a change in the start signal. |

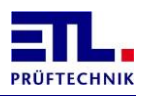

#### **10.3 Button Start**

Using this setting the output will be active as long as the start signal is active. Using this setting only the whole test plan can be started with the start signal.

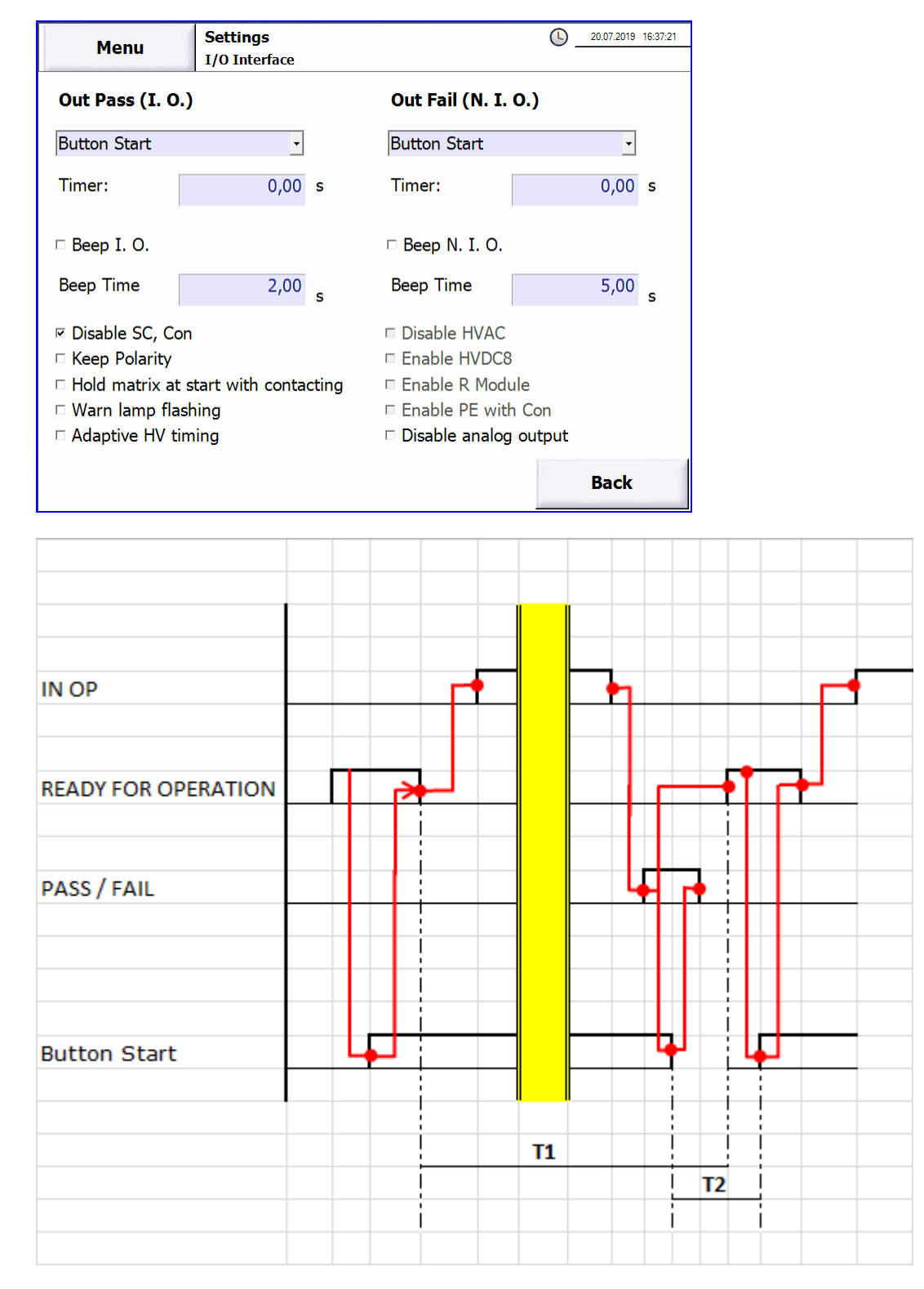

| Symbol         | Name          | Limits   | Annotation                                                    |
|----------------|---------------|----------|---------------------------------------------------------------|
| T <sub>1</sub> | Testtime      | > 200 ms | Time from start of one test until the start oft he next test. |
| T <sub>2</sub> | Response time | > 18 ms  | Necessary minimum time to recognize a                         |

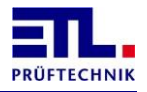

| Symbol | Name | Limits | Annotation                  |
|--------|------|--------|-----------------------------|
|        |      |        | change in the start signal. |

# 10.4 Time

Using this setting the output will be active according tot he time given in **Timer**:. The time can be set in steps of 10 ms. As maximum time 10 seconds is possible.

| Menu                                                                                                    | Settings<br>I/O Interface            | S                                                                                                    | 20.07.2019 16:38:58 |
|----------------------------------------------------------------------------------------------------|--------------------------------------|----------------------------------------------------------------------------------------------------|---------------------|
| Out Pass (I. O.)                                                                                                    |                                      | Out Fail (N. I. O.)                                                                                                    |                     |
| Time                                                                                                    | <b>_</b>                             | Time                                                                                                    | <b>_</b>            |
| Timer:                                                                                                    | <u>0,00</u> s                        | Timer:                                                                                                    | <u>0,00</u> s       |
| □ Beep I. O.                                                                                                    |                                      | □ Beep N. I. O.                                                                                                    |                     |
| Beep Time                                                                                                    | 2,00 s                               | Beep Time                                                                                                    | 5,00 s              |
| <ul> <li>✓ Disable SC, Con</li> <li>□ Keep Polarity</li> <li>□ Hold matrix at s</li> <li>□ Warn lamp flash</li> <li>□ Adaptive HV tim</li> </ul> | tart with contacting<br>ning<br>ning | <ul> <li>□ Disable HVAC</li> <li>□ Enable HVDC8</li> <li>□ Enable R Module</li> <li>□ Enable PE with Con</li> <li>□ Disable analog output</li> </ul> |                     |
|                                                                                                    |                                      |                                                                                                    | Back                |

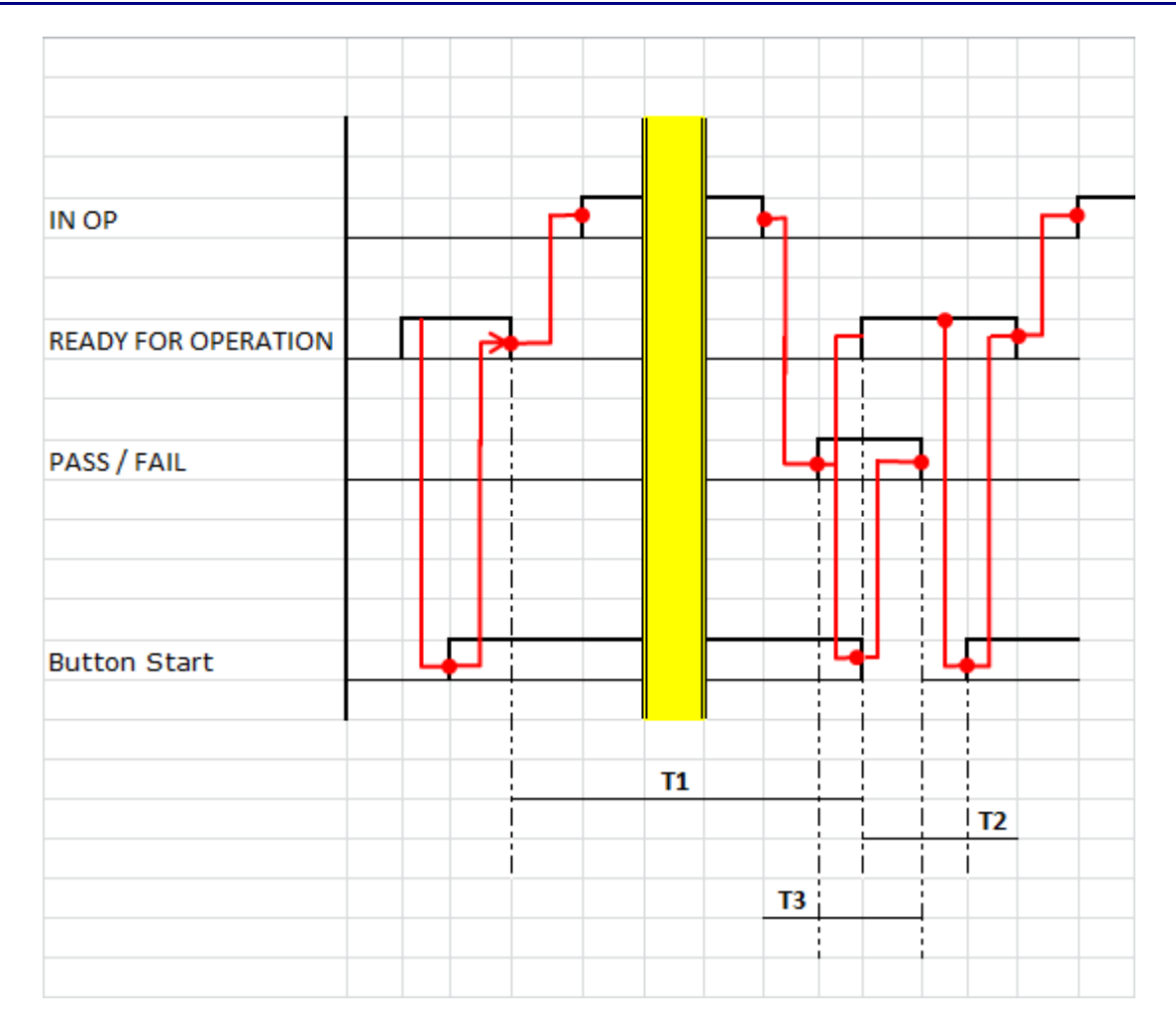

| Symbol         | Name          | Limits       | Annotation                                                                                                    |
|----------------|---------------|--------------|----------------------------------------------------------------------------------------------------|
| T <sub>1</sub> | Testtime      | > 200 ms     | Time from start of one test until the start oft he next test.                                                                                                    |
| T <sub>2</sub> | Response time | > 18 ms      | Necessary minimum time to recognize a change in the start signal.                                                                                                    |
| T <sub>3</sub> | Result time   | 10 ms – 10 s | Time the result will be available.<br>Calulate the time according tot he<br>formula: $T_3 = T_{Zyklus} + 18$ ms, where<br>$T_{Zyklus}$ is the cycle time of the polling.<br>Round up the value tot he next multiple<br>of 10 ms. |

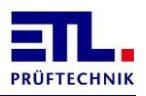

#### **10.5** Safety circuit

Using this setting the output will be active as long as the safety circuit is active. Using this setting only the whole test plan can be started with the safety circuit.

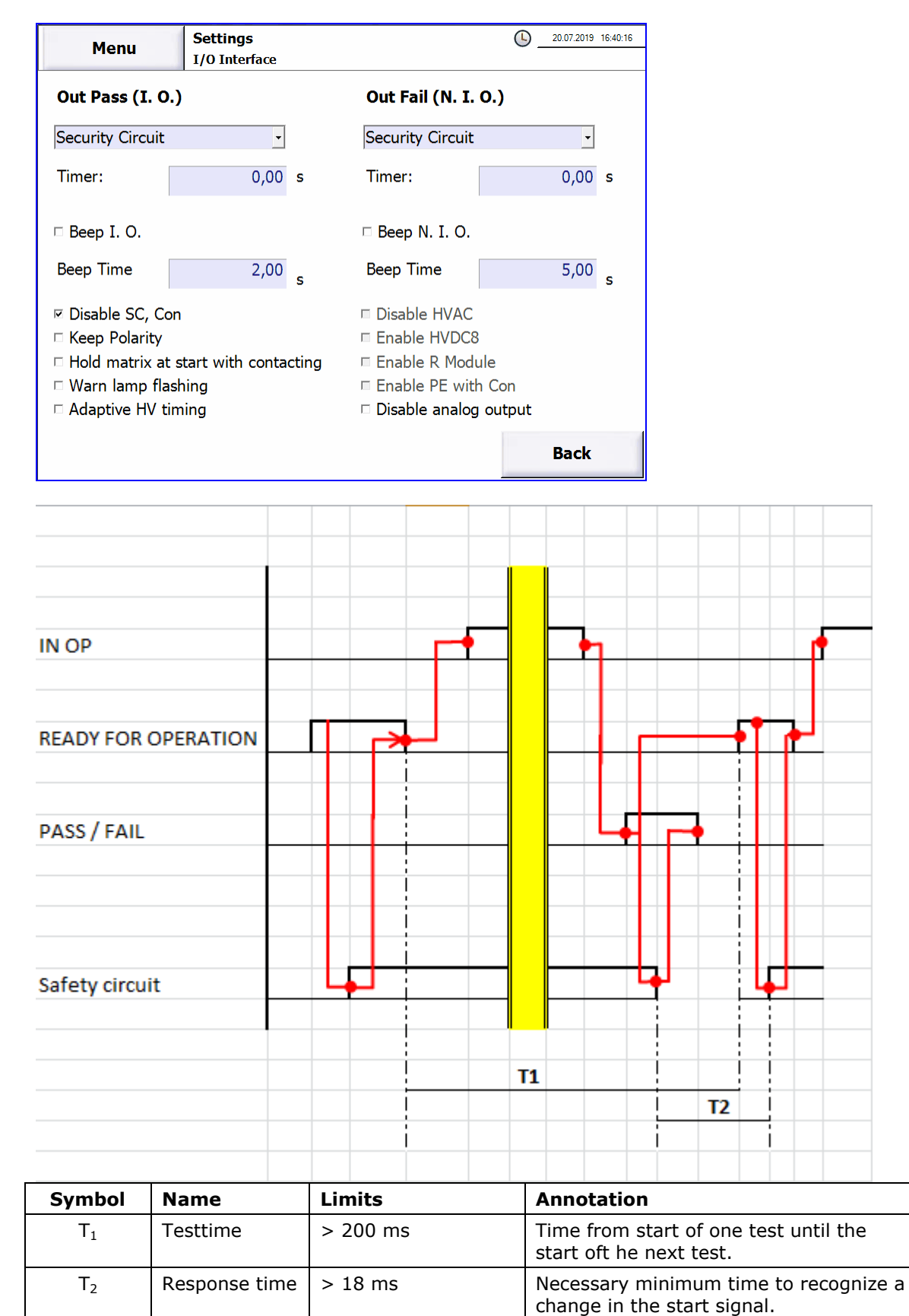

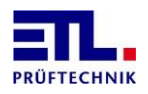

#### **10.6 Using the Buzzer**

The built in buzzer will be used if the checkbox Beep I.O. resp. Beep N.I.O. is active. The duration of the tone depends on the time given in the field BeepTime.

The buzzer will also be activated when powering on the system if the checkbox for **Beep I.O.** is active.

#### **10.7** Disable SC, Con

In the case this checkbox is inactive the signals Security circuit closed and Contacting closed are routed to the ETL Interface.

Is this checkbox active this signals can be used to control an external equipment. In **ETL DataView** 3 this will be configured in the test steps on the property page **Matrix**, using your own application this controlled by the parameter **Contacting**.

#### **10.8 KeepPolarity**

Is this checkbox inactive an optional relais matrix will be switched to the default position at the end of a test plan.

Is this checkbox active the position of an optional relais matrix will be kept active after the end of a test plan.

#### **10.9** Hold matrix at start with contacting

Uses a test step a matrix the matrix will be turned off after 2 minutes when the step will not bestarted.

In this situation you cannot start with contact moitoring.

Setting this check box and contact monitoring is a strt condition the matrix will not be turned off after 2 minutes.

#### **10.10** Warn lamp flashing

Has the device IO-CPU firmware 33244 or newerand safety circuit firmware 2 or newer this checkbox will be displayed.

Is this checkbox active the red warning lamp will be flashing during an active test.

# **10.11** Adaptive HV timing

Has the device IO-CPU firmware 33284 or newer this checkbox will be displyed.

Is this checkbox active the start of the test will be modified during a high voltage test with AC current.

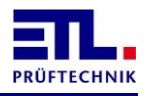

Normally during the start of the test an intermediate measurement will be done to set the test voltage in respect to the load.

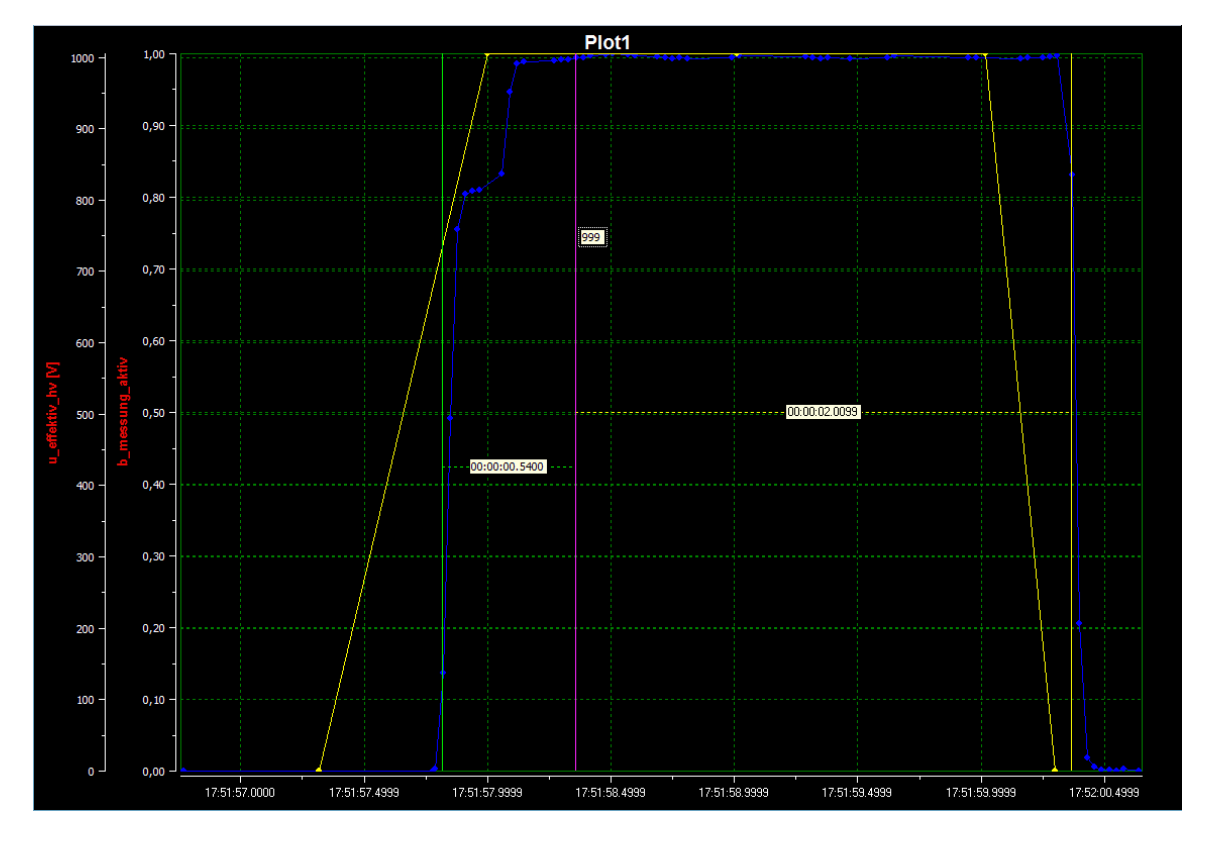

Is the checkbox active it will be recognized that the load between units under test will not change. After 5 units under test with the same load have been measured the intermediate measurement will be omitted.

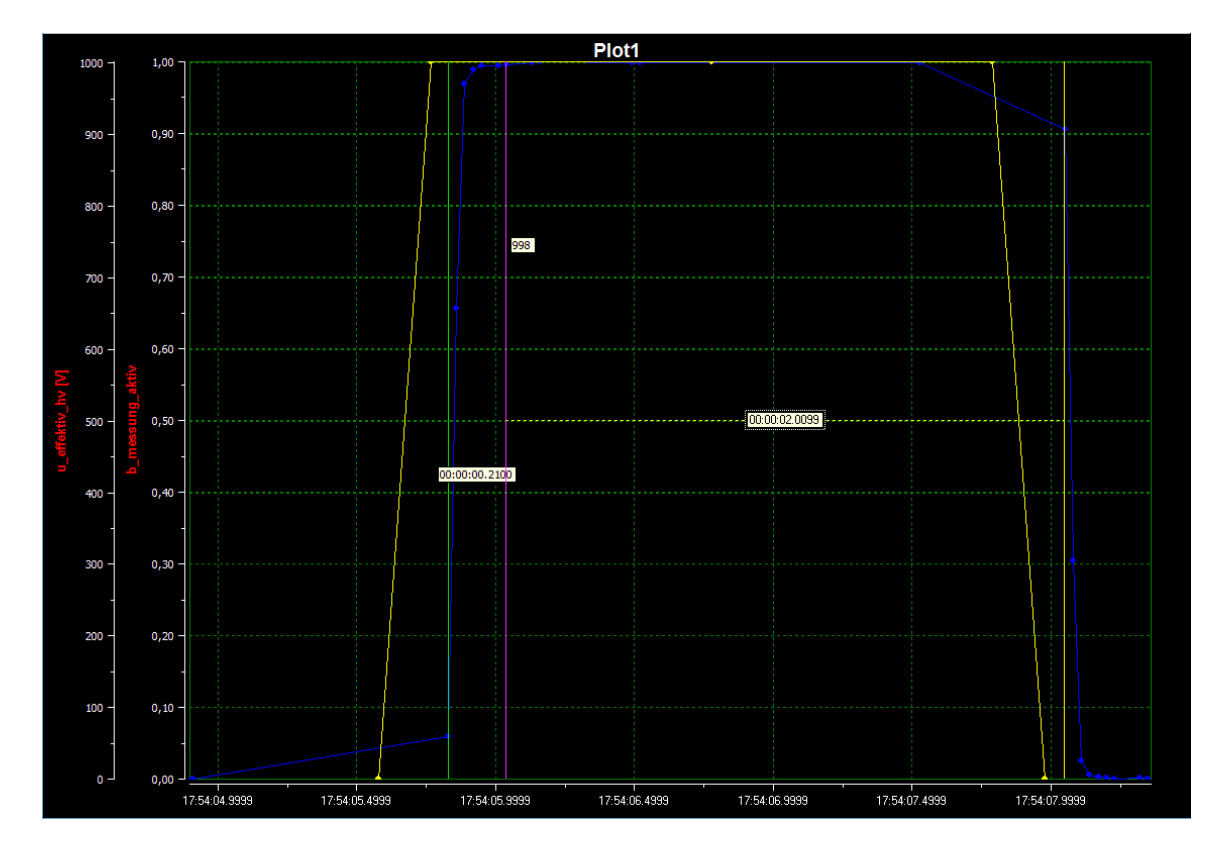

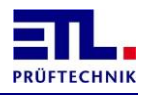

The intermediate measurement gets active again if one of the following cases occurs:

- The nominal voltage has changed.
- The load of the units under test has changed.

### **10.12** Turn off analog output

This checkbox must be set if the test type Analog output (optional article 202734) is to be used.

This switches off the output of the measurement and result values via the analog interface.

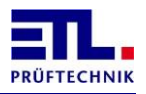

# **11** Technical support

In the case you have questions about the operation of the device contact via email support@etl-prueftechnik.de. Your request should provide the information as in the example below if possible. The serial number is located on a label on the rear side of the device. You can find the version numbers in **ETL DataView 3** under Information -> Software. Using your own application you can get them with the appropriate functions.

Dear Supportteam,

I have a question regarding/a problem with the following device: Order number: Serial number: Version ETL Dataview 3: Version IO-CPU: Version LT-CPU:

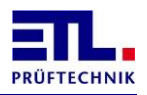

# 12 Technical Data

# 12.1 General Technical Data

| General    | Power connection:                                                                                                    | 230 V, 50 Hz /                                                                                                    | 60 Hz                                                                                                    |
|------------|----------------------------------------------------------------------------------------------------|----------------------------------------------------------------------------------------------------|----------------------------------------------------------------------------------------------------|
|            | Power consumption:                                                                                                    | Max. 10 A, depe<br>16 A                                                                                                    | ending on the type up to                                                                                                    |
|            | Display:                                                                                                    | Type X2: wit                                                                                                    | hout Display                                                                                                    |
|            |                                                                                                    | Type X4: TFT<br>5,7                                                                                                    | T-Display with Touch<br>7 inches, 640 x 480                                                                                                    |
|            |                                                                                                    | Type X5: TFT<br>10,                                                                                                    | T-Display with Touch<br>,4 inches, 800 x 600                                                                                                    |
|            |                                                                                                    | Type X6: wit cor                                                                                                    | hout Display, with VGA-<br>nnection                                                                                                    |
|            |                                                                                                    | Type X8: TFT<br>10,                                                                                                    | T-Display with Touch<br>,4 inches, 800 x 600                                                                                                    |
|            | Setting the test parameters:                                                                                                    | Manually or full<br>interface                                                                                                    | y automatically via                                                                                                    |
|            | Programming:                                                                                                    | Via display or e                                                                                                    | xternal control                                                                                                    |
|            | Error signal:                                                                                                    | Acoustically, op                                                                                                    | tically or via interface                                                                                                    |
|            | Dimensions (W x H x D):                                                                                                    | 410 x 210 x 43                                                                                                    | 5 mm                                                                                                    |
|            | Weight:                                                                                                    | From ca. 18 – 3                                                                                                    | 35 kg                                                                                                    |
|            | Casing:                                                                                                    | Metal, light grey                                                                                                    | у                                                                                                    |
|            | Temperature range:                                                                                                    | 5 - 45 °C                                                                                                    |                                                                                                    |
|            | Basic equipment:                                                                                                    | Instruction man<br>circuit plug                                                                                                    | nual, main cable, safety                                                                                                    |
|            |                                                                                                    |                                                                                                    |                                                                                                    |
|            | Calibration:                                                                                                    | Factory calibrat                                                                                                    | ion certificate inclusive                                                                                                    |
| Interfaces | Calibration:<br>ETL Interface, digital:                                                                                                    | Factory calibrat<br>Start, stop, resu<br>in process, etc.                                                                                                    | ion certificate inclusive<br>ult good / error and test                                                                                                    |
| Interfaces | Calibration:<br>ETL Interface, digital:<br>Optional:<br>USER Interface, digital:                                                                                                    | Factory calibrat<br>Start, stop, resu<br>in process, etc.<br>Freely configura                                                                                                    | ion certificate inclusive<br>ult good / error and test<br>able IOs                                                                                                    |
| Interfaces | Calibration:<br>ETL Interface, digital:<br>Optional:<br>USER Interface, digital:<br>Optional:<br>ADF Interface:                                                                                                    | Factory calibrat<br>Start, stop, resu<br>in process, etc.<br>Freely configura<br>Analogue IOs an                                                                                                    | ion certificate inclusive<br>ult good / error and test<br>able IOs<br>nd frequency inputs                                                                                                    |
| Interfaces | Calibration:<br>ETL Interface, digital:<br>Optional:<br>USER Interface, digital:<br>Optional:<br>ADF Interface:<br>Remote control interface RS232:                                                                       | Factory calibrat<br>Start, stop, resu<br>in process, etc.<br>Freely configura<br>Analogue IOs an<br>For the connect<br>direct connection<br>programme or a                                                                                                    | ion certificate inclusive<br>ult good / error and test<br>able IOs<br>nd frequency inputs<br>tion to the PC and for<br>on to a terminal<br>a log printer                                                                                                    |
| Interfaces | Calibration:<br>ETL Interface, digital:<br>Optional:<br>USER Interface, digital:<br>Optional:<br>ADF Interface:<br>Remote control interface RS232:<br>CAN:                                                               | Factory calibrat<br>Start, stop, resu<br>in process, etc.<br>Freely configurat<br>Analogue IOs at<br>For the connect<br>direct connection<br>programme or a<br>For the expansi<br>for additional fer<br>expansion stage                                                                                                    | ion certificate inclusive<br>ult good / error and test<br>able IOs<br>nd frequency inputs<br>tion to the PC and for<br>on to a terminal<br>a log printer<br>on of the test system,<br>eatures und further<br>es                                                                                                    |
| Interfaces | Calibration:<br>ETL Interface, digital:<br>Optional:<br>USER Interface, digital:<br>Optional:<br>ADF Interface:<br>Remote control interface RS232:<br>CAN:<br>High voltage outputs:                                      | Factory calibrat<br>Start, stop, rest<br>in process, etc.<br>Freely configurat<br>Analogue IOs at<br>For the connect<br>direct connection<br>programme or a<br>For the expansi<br>for additional fer<br>expansion stage<br>The contacting<br>executed via 2<br>voltage outputs<br>connection jack                                                             | ion certificate inclusive<br>ult good / error and test<br>able IOs<br>and frequency inputs<br>cion to the PC and for<br>on to a terminal<br>a log printer<br>on of the test system,<br>eatures und further<br>es<br>of the test object is<br>potential-free high<br>s, each double-pole with<br>c for an HVP06C plug.                                                                                                    |
| Interfaces | Calibration:<br>ETL Interface, digital:<br>Optional:<br>USER Interface, digital:<br>Optional:<br>ADF Interface:<br>Remote control interface RS232:<br>CAN:<br>High voltage outputs:<br>PE Test probe:                    | Factory calibrat<br>Start, stop, resu<br>in process, etc.<br>Freely configurat<br>Analogue IOs an<br>For the connect<br>direct connection<br>programme or a<br>For the expansi<br>for additional fe<br>expansion stage<br>The contacting<br>executed via 2<br>voltage outputs<br>connection jack<br>Connection for o<br>objects via a test                    | ion certificate inclusive<br>ult good / error and test<br>able IOs<br>and frequency inputs<br>con to the PC and for<br>on to a terminal<br>a log printer<br>on of the test system,<br>eatures und further<br>es<br>of the test object is<br>potential-free high<br>s, each double-pole with<br>c for an HVP06C plug.<br>contacting the test<br>st probe with start push<br>ult-LEDs.                                                      |
| Interfaces | Calibration:<br>ETL Interface, digital:<br>Optional:<br>USER Interface, digital:<br>Optional:<br>ADF Interface:<br>Remote control interface RS232:<br>CAN:<br>High voltage outputs:<br>PE Test probe:<br>Safety circuit: | Factory calibrat<br>Start, stop, resu<br>in process, etc.<br>Freely configurat<br>Analogue IOs an<br>For the connect<br>direct connection<br>programme or a<br>For the expansi<br>for additional fer<br>expansion stage<br>The contacting<br>executed via 2<br>voltage outputs<br>connection jack<br>Connection for a<br>objects via a tes<br>button and resu | tion certificate inclusive<br>ult good / error and test<br>able IOs<br>and frequency inputs<br>tion to the PC and for<br>on to a terminal<br>a log printer<br>on of the test system,<br>eatures und further<br>es<br>of the test object is<br>potential-free high<br>s, each double-pole with<br>t for an HVP06C plug.<br>contacting the test<br>st probe with start push<br>ult-LEDs.<br>entation of the suitable<br>cording to EN 50191 |

| Starting the Test | Start and stop signal by a test pistol:                 | Via a special automatic choke and 4-<br>pole technology                                                       |
|-------------------|---------------------------------------------------------|----------------------------------------------------------------------------------------------------|
|                   | Start button on the device:                             | Starting the test with a button at the front of the device                                                    |
|                   | Start and stop signal via interface:                    | Starting the test via PLC or PC-interface                                                                     |
|                   | Start button via an external switch:                    | Starting the test via digital IO, e.g. via foot switch                                                        |
| Setup             | Keyboard lock:                                          | Individually configurable                                                                                     |
|                   | Output options:                                         | Individual configuration of the result outputs                                                                |
|                   | Buzzer options:                                         | Individual configuration of the acoustic signals                                                              |
|                   | Start options:                                          | Individual setting of the start mode                                                                          |
|                   | Special functions:                                      | Setting the automatic choke, the series fault and contacting control                                          |
|                   | Language and mode selection for<br>an external printer: | English, German, Swedish, Italian,<br>Spanish, Dutch / mode: printout at I.O.,<br>not N.I.O. or all the times |
|                   | Ramp options:                                           | Ramp time and kind of the ramp decrease                                                                       |
|                   | Test time:                                              | Test time scaling                                                                                             |
| Test time         | Setting range:                                          | 0,5 – 6 000 s                                                                                                 |
|                   | Resolution:                                             | 0,01 s                                                                                                    |

# **12.2** Measurement modules, technical data

The ATS400 is a modular instrument and can be combined in a variety of combinations of measuring modules.

The data sheets of the measuring modules are individual documents which can be obtained separately from this document or which were already enclosed with the quotation

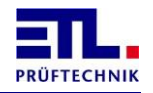

# **Manufacturer's Declaration / EU-Declaration of Conformity**

# Prüfsystem ATS 400 / Test System ATS 400 (Serie 400 / Series 400)

**Hersteller** *Manufacturer*  ETL Prüftechnik GmbH Lembergstraße 23 70825 Korntal-Münchingen

DEUTSCHLAND

**Dieses Produkt entspricht den nachstehend aufgeführten Richtlinien der Europäischen Union:** *This product complies with the following European Union Directives:* 

| Niederspannungsrichtlinie | 2014/35/EU |
|---------------------------|------------|
| Low Voltage Directive     |            |
| EMV-Richtlinie            | 2014/30/EU |
| EMC Directive             |            |

# Zur Überprüfung der Übereinstimmung des Produktes mit diesen Richtlinien wurden folgende harmonisierte Normen angewandt:

The following standards were used to verify the compliance with the EU Directives:

| DIN EN 61010-1    | Datum / Date of publication: | 2011-07 |
|-------------------|------------------------------|---------|
| DIN EN 61326-1-06 | Datum / Date of publication: | 2018-09 |
| DIN EN 61000-3-3  | Datum / Date of publication: | 2014-03 |
| DIN EN 61000-3-2  | Datum / Date of publication: | 2015-03 |
| DIN EN 50191      | Datum / Date of publication: | 2011-10 |

Aussteller / Declarer:

Mathias Braunmiller / Geschäftsführer / General Manager

**Ort, Datum** / Town, date:

Korntal, den 22.03.2019

**Rechtsverbindliche Unterschrift:** Legal authorized signature:

Mathias Braunmiller / Geschäftsführer / General Manager

Diese Erklärung bescheinigt die Übereinstimmung mit den genannten Richtlinien.

This declaration certifies the conformity to the named directives.

#### Die Sicherheitshinweise der mitgelieferten Produktinformationen sind zu beachten.

Observe the safety instructions of the supplied product information and general local safety regulations as you mount and use the product.

-

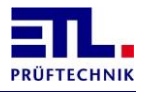

# 14 Warranty

The warranty lasts 24 months from the date of delivery.

Within the period of warranty parts that verifiably have become unusable because of bad material or faulty fabrication are gratuitously overhauled or replaced with free transmittal to us or to a service center named by us.

Avoid self-intervention that might delete your entitlement.

Of course the service center and the manufacturer are at your disposal after the period of warranty as well, so that you are always equipped with faultless test devices.

# 15 Personal Notes

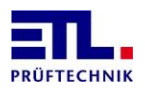

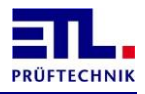

# **16** Appendix A SC-NG error numbers

The following are the error numbers of the safety circuit module. The error number is displayed in **ETL DataView 3** in the field state machine.

| Error number | Reason                                                                                                  | Annotation                                                                                                    |
|--------------|----------------------------------------------------------------------------------------------------|----------------------------------------------------------------------------------------------------|
| 0×81         | Unknown status in main<br>state machine                                                                 | Problem in the firmware of the safety circuit                                                                                 |
| 0x82         | Internal and external<br>status too uneven for a<br>long time                                           | Problem in the firmware of the safety circuit module.                                                                         |
| 0x83         | Reset cause was watchdog                                                                                | Firmware of the safety circuit board was restarted unintentionally.                                                           |
| 0x84         | AD conversion timeout                                                                                   | AD conversion took too long.                                                                                                  |
| 0x85         | Invalid status in switch-<br>block of isFastSwitchOff ()                                                | Problem in the firmware of the safety circuit module.                                                                         |
| 0x86         | Stack-Test                                                                                              | Problem in the firmware of the safety circuit module.                                                                         |
| 0x87         | ROM-Test                                                                                                | Problem in the firmware of the safety circuit module.                                                                         |
| 0x88         | RAM-Test                                                                                                | Problem in the firmware of the safety circuit module.                                                                         |
| 0x8A         | Current configuration too<br>often deviates from Init<br>configuration - MC1                            | The configuration has changed, e.g. In operation, for example, the safety circuit plug was removed or a cable break occurred. |
| 0x8B         | Current configuration too<br>often deviates from Init<br>configuration – MC2                            | The configuration has changed, e.g. In operation, for example, the safety circuit plug was removed or a cable break occurred. |
| 0x8C         | No configuration plug<br>(configuration 0 detected)                                                     | There is no configuration plug inserted.                                                                                      |
| 0x90         | Initialization: Configuration<br>1: no switch must be<br>pressed                                        | When switching on or reset, a switch was detected as being pressed. There is a cabling error or the switch is defective.      |
| 0x91         | Initialization: Configuration<br>2: Switches must be the<br>same (both open or both<br>closed)          | When switching on or reset, a switch was detected as being pressed. There is a cabling error or the switch is defective.      |
| 0x92         | Initialization: Configuration<br>3: Switches must be<br>pressed the same (similar<br>to above but 1C10) | When switching on or reset, a switch was detected as being pressed. There is a cabling error or the switch is defective.      |
| 0x93         | Initialization: Configuration<br>5: "Start" must not be<br>active at startup                            | At the start, the safety circuit has already been closed manually.                                                            |
| 0x94         | Initialization: Configuration<br>6: Both switches must be<br>pressed the same                           | Both OSSDs must have the same status. The sending device may be defective.                                                    |
| 0x95         | Initialization: Configuration<br>7: Both switches must be<br>pressed the same or no<br>release_opener   | The safety door switches are not actuated the same or the door opener switch is not plausible. There may be a cabling error.  |
| 0x96         | Initialization: Configuration<br>8: Both switches must be<br>pressed the same                           | The safety door switches are not actuated the same or the door opener switch is not plausible. There may be a cabling error.  |

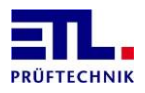

| Frror number | Reason                        | Annotation                                     |
|--------------|-------------------------------|------------------------------------------------|
| 0x97         | Configuration 9: Both         | Both OSSDs must have the same status. The      |
| 0,07         | switches must be pressed      | sending device may be defective or the door    |
|              | the same                      | opener switch is not plausible.                |
| 0x98         | Initialization: Configuration | Wiring error: E6 is not connected to O1.       |
|              | 1: Is E6 connected to O1      |                                                |
| 0x99         | Initialization: Configuration | Wiring error: E4 is not connected to O1.       |
|              | 4: Is E4 connected to O1      |                                                |
| 0x9A         | Initialization: Configuration | Wiring error: E6, E7 and E8 are not            |
|              | 5: Are E6, E7, E8             | connected to O1.                               |
|              | connected to O1               |                                                |
| 0x9B         | Configuration 6: Input        | The switching states of the two channels of    |
|              | status E5-E7 not equal        | the intelligent switch must be the same.       |
| 0x9C         | Configuration 9: Input        | The switching states of the two channels of    |
|              | status E4-E5 not equal        | the safety guard must be the same.             |
| 0x9F         | Invalid switch position in    | The switches in configuration 1 (two-handed    |
|              | configuration 1               | appliance) have an invalid state, ie normally  |
|              |                               | open / normally closed or open together.       |
|              |                               | This can occur when using Safe Balls by the    |
|              |                               | user or one of the switches is defective.      |
| 0xA0         | Initialization: waits too     | No valid configuration is detected. The cause  |
|              | long to detect a valid        | is a wiring error.                             |
|              | configuration                 |                                                |
| 0xA1 - 0xAF  | Synchronization problems      | Problem in the firmware of the safety circuit  |
| 0.00         | of the controllers            | module.                                        |
| 0XB0         | Error at WLI / state WLI      | Not plausible condition of the warning lamp 1  |
| 0.01         | ON - detected by MCI          | (red). There may be a wiring problem.          |
| UXBI         | OFF detected by MC1           | (red) There may be a wiring problem            |
| 0,48.2       | Error at WL2 / state          | Net plausible condition of the warning lamp 2  |
| UXDZ         | WI 2 ON - detected by MC1     | (green) There may be a wiring problem          |
| 0vB3         | Frror at WI 2 / state         | Not plausible condition of the warning lamp 2  |
| 0,05         | WI 2 OFF - detected by        | (green) There may be a wiring problem          |
|              | MC1                           | (green): mere may be a wring problem           |
| 0xB4         | Error at WL1 / state          | Not plausible condition of the warning lamp 1  |
|              | WL1 ON - detected by MC2      | (red). There may be a wiring problem.          |
| 0xB5         | Error at WL1 / state          | Not plausible condition of the warning lamp 1  |
|              | WL1 OFF - detected by         | (red). There may be a wiring problem.          |
|              | MC2                           |                                                |
| 0xB6         | Error at WL2 / state          | Not plausible condition of the warning lamp 2  |
|              | WL2 ON - detected by MC2      | (green). There may be a wiring problem.        |
| 0xB7         | Error at WL2 / state          | Not plausible condition of the warning lamp 2  |
|              | WL2 OFF - detected by         | (green). There may be a wiring problem.        |
|              | MC2                           |                                                |
| 0xBB – 0xBE  | Synchronization problems      | Problem in the firmware or hardware of the     |
|              | of the controllers            | safety circuit module.                         |
| 0xC0         | MC1 - MC2 Different relay     | The relay status on the controllers is         |
|              | status                        | different. Maybe a problem in the hardware.    |
| 0xC1         | Timeout while waiting for     | No data is received from the baseboard.        |
|              | new record                    |                                                |
| 0xC2         | Configuration "Slave" has     | Hardware error                                 |
|              | changed                       |                                                |
| UxC3         | keine gultige                 | Probably hardware failure of the relays in the |
|              | Relaiskonfiguration           | current enable circuit.                        |
|              | gerunaen                      |                                                |

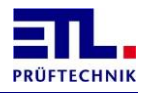

| Error number | Peacon                              | Annotation                                                   |
|--------------|-------------------------------------|--------------------------------------------------------------|
|              | Reason<br>Delays about the switched | Annotation<br>Deskably bandware failure of the values in the |
| 0xC4 - 0xC5  | Relays should be switched           | Probably nardware failure of the relays in the               |
|              | / dropped, but not                  | current enable circuit.                                      |
|              | recognized (Normally                |                                                              |
| 0.00         |                                     |                                                              |
| OXCB         | No Slave - BB 1 + 2 have            | Probably hardware failure of the relays in the               |
|              | switched - an error                 | current enable circuit.                                      |
|              | occured                             |                                                              |
| 0xCC         | Relay state machine too             |                                                              |
|              | different for too long              |                                                              |
| 0xCF         | Main state machine too              |                                                              |
|              | long different                      |                                                              |
| 0xD0         | MC1: in state D, UeK is             | Door opener not activated, but UK is open,                   |
|              | open, although door                 | possibly wiring error.                                       |
|              | opener is not actuated              |                                                              |
| 0xD1         | MC1: Interlock: Plausibility        | Door (SK) is closed but guide lock (UK) is                   |
|              | error: UeK is closed when           | open, possibly cabling error.                                |
|              | the safety door is opened           |                                                              |
|              | (must not be)                       |                                                              |
| 0xD2         | MC1: Interlock-UeK                  | Door opener is energized but UK is still                     |
|              | monitoring - cross-circuit          | closed, possibly wiring error.                               |
|              | with E8                             |                                                              |
| 0xD3         | MC1: The loopback of O1             |                                                              |
|              | does not match                      |                                                              |
|              | expectation                         |                                                              |
| 0xD4         | MC1: At the start the door          |                                                              |
|              | opener must not be                  |                                                              |
|              | activated yet.                      |                                                              |
| 0xD5         | MC2: in state D, UeK is             | Door opener not activated, but UK is open,                   |
|              | open, although door                 | possibly wiring error.                                       |
|              | opener is not actuated              |                                                              |
| 0xD6         | MC2: Interlock:                     | Door (SK) is closed but tumbler (UK) is open,                |
|              | Plausibility error: with            | possibly cabling error.                                      |
|              | open protective door is             |                                                              |
|              | UeK closed (may be                  |                                                              |
|              | Not to be)                          |                                                              |
| 0xD7         | MC2: Interlock-UeK                  | Door opener is energized but UK is still                     |
|              | monitoring - cross-circuit          | closed, possibly wiring error.                               |
|              | with E8                             |                                                              |
| 0xD8         | MC2: The loopback of O1             |                                                              |
|              | does not match                      |                                                              |
|              | expectation                         |                                                              |
| 0xD9         | MC2: At the start the door          |                                                              |
|              | opener must not be                  |                                                              |
|              | activated yet.                      |                                                              |
| UxE0         | Data from the PIC door              | Problem in the firmware of the baseboard.                    |
|              | opener only allowed in K7,          |                                                              |
|              | K8, K9 - violated here              |                                                              |
| UxE1         | Data from the PIC - START           | Problem in the firmware of the baseboard.                    |
|              | signal only allowed in K5 -         |                                                              |
|              | violated here                       |                                                              |
| 0xE2         | Data from the PIC timeout           | There will be no data received from the                      |
|              |                                     | baseboard. Hardware defect in the                            |
|              |                                     | baseboard.                                                   |
| 0xE3         | Data from PIC - Frame               |                                                              |
|              | Error - Stop bit not HIGH           |                                                              |

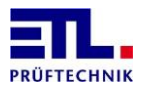

| Error number | Reason                                                                | Annotation |
|--------------|-----------------------------------------------------------------------|------------|
| 0xE4         | Data from the PIC - Frame<br>Error - The Unused bits are<br>not LOW   |            |
| 0xE5         | Data from PIC - Frame<br>Error Counter not<br>(correctly) incremented |            |
| 0xE6         | Data from the PIC - Frame<br>Error - Parity error                     |            |
| 0xE8         | Serial interface - Timeout<br>MC1                                     |            |
| 0xE9         | Serial interface - bit9 does<br>not change MC1                        |            |
| 0xEA         | Serial interface - Timeout<br>MC2                                     |            |
| 0xEB         | Serial interface - bit9 does<br>not change MC2                        |            |

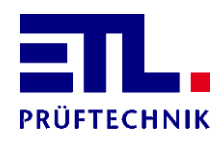

Lembergstraße 23 70825 Korntal

 Telefon:
 +49 711 83 99 39-0

 Telefax:
 +49 711 83 99 39-9

 Internet:
 www.etl-prueftechnik.de

 E-Mail:
 info@etl-prueftechnik.de